Hotel SIP Phone Administration Tool

# SN()M

Administrator's Guide

# SNOM

# **Table of Contents**

| 1. Overview                                                                           | 4   |
|---------------------------------------------------------------------------------------|-----|
| 1.1. System Requirements                                                              | 4   |
| 1.2. Running Admin Tools on Windows Server 2016                                       | 4   |
| 1.3. Network Requirements                                                             | 5   |
| 2. Admin Tool Installation                                                            | 6   |
| 2.1. Initial Installation                                                             | 6   |
| 2.2. New Version Installation                                                         | 6   |
| 3. Discover the Phones                                                                | 8   |
| 3.1. Connect the Phones to the Network                                                | 8   |
| 3.2. Discover the Phones in the Network                                               | 8   |
| 3.3. Sort the List of the Discovered Phones                                           | 10  |
| 3.4. Search the Discovered Phones                                                     | 10  |
| 4. Create a Golden Sample Master Config file on phone                                 | 12  |
| 5. Master Template for Bulk Distribution with DHCP Option 66                          | 13  |
| 5.1. Generate Master Room and Extension List                                          | 13  |
| 5.2. Generate Master Configuration Files                                              | 16  |
| 5.3. TFTP - DHCP Option 66 - Operation MAC                                            | 18  |
| 5.4. Bulk Configuration Changes with DHCP Option 66                                   | 18  |
| 6. Build Master Template for Bulk Distribution by HTTP(s) Auto Provisioning           | 19  |
| 6.1. Generate Initial Backup                                                          | 19  |
| 6.2. Generate Master Room and Extension List                                          | 19  |
| 6.3. Distribute Provisioning Parameters to Phones                                     | 21  |
| 7. Build Master Template for Bulk Distribution - Push Method Using Phones MAC Address | s22 |
| 7.1. Generate Master Room and Extension List                                          | 22  |
| 8. Push Configuration Data to All Phones                                              | 24  |
| 8.1. Configure a Discovered Phone                                                     | 24  |
| 8.2. Mass Push                                                                        | 24  |
| 9. Bulk Firmware Upgrade                                                              | 26  |
| 9.1. Firmware Upgrade                                                                 | 26  |
| 9.2. Upload MOH File                                                                  | 29  |
| 10. Monitor                                                                           | 30  |
| 10.1. Manual Scan                                                                     | 31  |
| 10.2. Scheduled Auto Scan                                                             | 34  |
| 10.3. E-mail Notification of Scheduled Auto Scan Report                               | 34  |
| 11. Admin Configuration                                                               | 36  |

# **Revision History**

| Date               | Version | Description                                               |
|--------------------|---------|-----------------------------------------------------------|
| August 15, 2023    | V1.0    | Initial release                                           |
| September 8, 2023  | V1.01   | Images updated, plus minor corrections                    |
| September 13, 2023 | V1.02   | "HTTPS only" advice added, Monitoring & PW change updated |

# 1. Overview

The Snom Hotel Phone Admin Tool Version 4.3.5, (hereinafter referred to as "Admin Tool"), is a client-based application provided upon the purchase of the Snom Hospitality phones and used for the administration of all the online Snom H-Series phones in the same network. The application delivers the following capabilities:

- Bulk generation of configuration files the ability to distribute configuration files automatically by using DHCP Option 66 or manually by using the MAC addresses of the phones as an identifier.
- Bulk upgrade of firmware the ability to distribute firmware upgrade across the network.
- OTA upgrade Android software the ability to push the upgrade process of the Android software in the handset.
- Monitoring functionality the ability to scan the network both manually and through a scheduled time to monitor the hotel SIP phones in the network.
- Bulk change of Admin password the ability to apply bulk password change to all the hotel SIP phones across the network.

#### Snom Hotel Phone Model Number Overview

Following Phone Models are covered by this guide & supported by the Admin Tool:

| Hotel Phone Model Number |        |        |  |  |  |  |  |  |  |  |  |
|--------------------------|--------|--------|--|--|--|--|--|--|--|--|--|
| HD100                    | HD101  | HD130  |  |  |  |  |  |  |  |  |  |
| HD150                    | HD151  |        |  |  |  |  |  |  |  |  |  |
| HM201                    |        |        |  |  |  |  |  |  |  |  |  |
| HD300                    | HD350W | HD351W |  |  |  |  |  |  |  |  |  |
|                          |        |        |  |  |  |  |  |  |  |  |  |
|                          |        |        |  |  |  |  |  |  |  |  |  |
|                          |        |        |  |  |  |  |  |  |  |  |  |

## **1.1. System Requirements**

- Windows XP/7/10 with up-to-date service packs
- RAM: 8G (minimum); 16G (optimal)
- Disk: 32G (minimum); 64G (optimal)

## 1.2. Running Admin Tools on Windows Server 2016

- 1) System registry needs to be updated with the following 2 entries: Windows Registry Editor Version 5.00
- 2) Update the registry to use Version 11 of Internet Explorer on the computer installed with the Admin Tools in Windows Server 2016.

HKEY\_LOCAL\_MACHINE\SOFTWARE\WOW6432Node\Microsoft\InternetExplorer\Main\FeatureControl \FEATURE\_BROWSER\_EMULATION

Add a new DWORD key named HotelSipAdminTool.exe with decimal value "11000" (hex value "2af8"). This DWORD key informs the Windows system to use Internet Explorer (hereinafter referred to as IE) 11 engine for the application named HotelSipAdminTool.exe instead of the default IE 8 engine, because IE 8 is too old and no longer supported by most websites.

# SN()M

| Eile | Registry Editor<br><u>Edit V</u> iew F <u>a</u> vorites <u>H</u> elp |                                 |                                           | -                   | ×    |
|------|----------------------------------------------------------------------|---------------------------------|-------------------------------------------|---------------------|------|
| Com  | puter\HKEY_LOCAL_MACHINE\SOFTWARE\W0                                 | W6432Node\Microsoft\Internet Ex | plorer\Main\FeatureControl\FEATUR<br>Data | E_BROWSER_EMULATION | <br> |
|      | ab (Default)                                                         | REG_SZ                          | (value not set)                           |                     |      |
|      | 10 HelpPane.exe                                                      | REG_DWORD                       | 0x00002710 (10000)                        |                     |      |
|      | 20 prevhost.exe                                                      | REG_DWORD                       |                                           |                     |      |
|      | 315 WindowsApp1.exe                                                  | REG_DWORD                       | 0x00002af8 (11000)                        |                     |      |
|      | 80 HotelSipAdminTool.exe                                             | REG_DWORD                       | 0x00002af8 (11000)                        |                     |      |
|      |                                                                      |                                 |                                           |                     |      |
| . *  | <                                                                    |                                 |                                           |                     | >    |

# **1.3. Network Requirements**

- The Admin Tool uses IGMP PING utility to identify the Snom H-Series phones in the network, so the Admin Host must have ping enabled for using its ping utility.
- All Snom H-Series Phones must have access to the Admin Host, the associated network tools, and applications - If these phones work behind a firewall, they must have access to the ports listed in the diagram below.

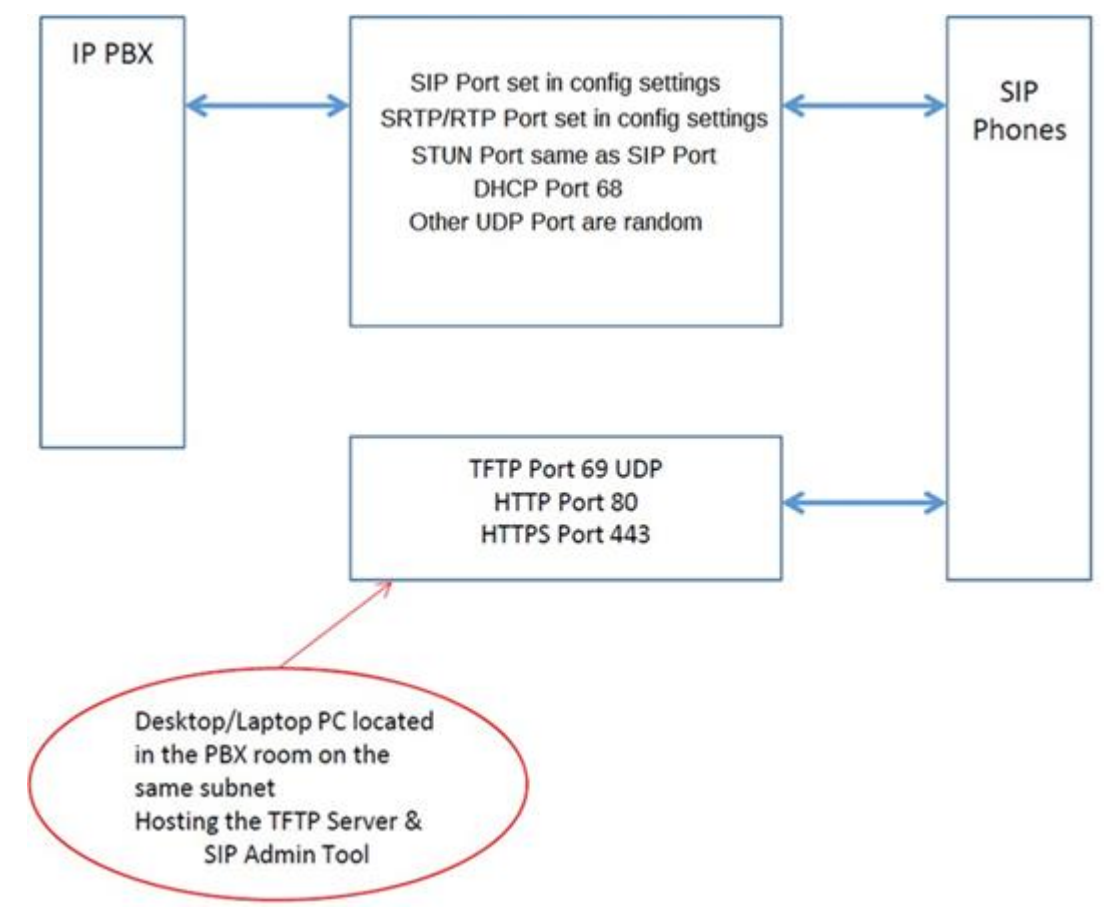

SN()M

# 2. Admin Tool Installation

This section illustrates the installation of the Admin Tool.

# 2.1. Initial Installation

- 1. Launch **Snom\_Hotel\_SIP\_Phone\_Administration\_Tool\_v4.3.5\_Setup.exe**, the Provisioning Tool Setup exe file, on a specified Admin Host.
- 2. Click Install to install the tool on the Admin Host.

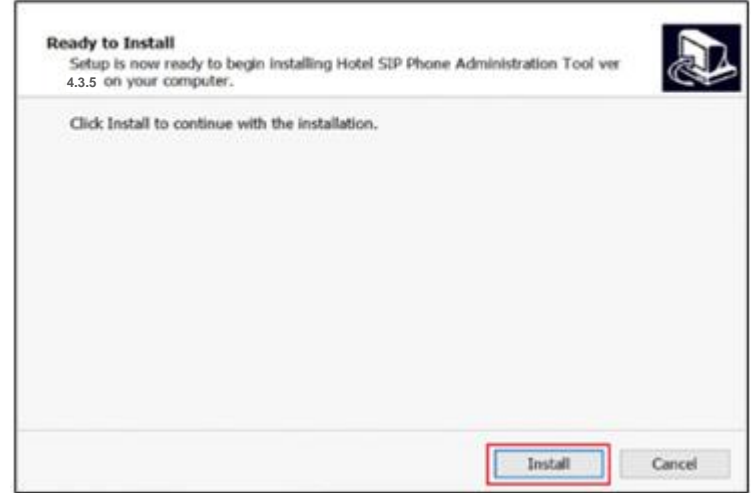

3. Click Finish to complete the installation.

| Completing the Hotel SIP Phone<br>Administration Tool ver 4.3.5<br>Setup Wizard                                                                                           |
|----------------------------------------------------------------------------------------------------|
| Setup has finished installing Hotel SIP Phone Administration<br>Tool ver 4.3.5 on your computer. The application may be<br>launched by selecting the installed shortcuts. |
| Click Finish to exit Setup.                                                                                                    |
| Finish                                                                                                    |

## 2.2. New Version Installation

To replace the old version of the Admin Tool already installed on the Admin Host with its new version, please follow the steps of **Initial Installation** in **Part A** first. Then, open **SHPTool.txt** at C:\ProgramData\Snom\HotelSipAdminTool\ to replace the existing three lines after "TelnetLoginMillisecondsTimeout=15000" with the three new lines below:

WebPageLoginMillisecondsTimeout=100000 WebRequestMillisecondsTimeout=100000 WebFileUploadMillisecondsTimeout=1200000

The only difference of the existing three lines and the new three lines are the number in each line.

Note: The screen capture below shows the SHPTool.txt already replaced with the new three lines:

# <u>snom</u>

Administrator's Guide for Hotel SIP Phone Administration Tool

SHPTool - Notepad
File Edit Format View Help

Idd to the term term
[General]
ModelsForAdminLogin=
LoginDeviceMethod=1
WebScanDeviceApproach=7
FirmwareAutoMode=1
EnableFirmware3600TftpMode=0
CompareDownloadImageMode=1
PingMillisecondsTimeout=4000
TelnetLoginMillisecondsTimeout=15000
WebPageLoginMillisecondsTimeout=100000
WebRequestMillisecondsTimeout=1200000
WebRequestReTry=1
ScheduleMasterConfigFileNeed=0

# 3. Discover the Phones

# **3.1. Connect the Phones to the Network**

All the new phones are in a factory default state. Take a new hotel SIP telephone out of its packaging and connect it to the network. After being connected, the new telephone will query the network for a DHCP server and request an IP address. Once an IP address is assigned to the telephone, the flashing key indicates the telephone is online, but it has no programming information to register with the Admin Host, any sort of provisioning system or a SIP-PBX / -registrar.

## 3.2. Discover the Phones in the Network

To discover the phones in the network, follow the steps below:

1. Launch the Admin Tool and enter the first IP Address of the subnet that the telephones are connected to, in the Start IP field of the IP Range and then enter the last IP Address in the range in the End IP field.

| Snom Hotel SIP Phone Administration Tool v4.3.5                                                                                                    | - 🗆 X                                                                                                    |
|----------------------------------------------------------------------------------------------------|----------------------------------------------------------------------------------------------------|
| File Tools                                                                                                    |                                                                                                    |
|                                                                                                    |                                                                                                    |
| IP Range         Start IP         End IP         O unit(s)           Start IP :         192.168.8.1         P         Remove           End IP :         192.168.8.254         P         Discover | Push Config Upload Monitor Admin With Excel File With Config File Step 1: Select phone specific settings list ("xlas) Load       |
| Room No. Line1 Ext. Line2 Ext. MAC Address IP Address Status BS Firmware Model Seria                                                                                                    | Step 2: Select golden configuration file                                                                                         |
|                                                                                                    | Indef liel     Single config tie     Load     Device will be rebooted automatically to activate the new     config tie settings. |
|                                                                                                    |                                                                                                    |
| Login admin password Clear device list Search View Refresh Remove Reboot                                                                                                    |                                                                                                    |
| Done                                                                                                    |                                                                                                    |

2. Press the right arrow to move the input IP range to the Start/End IP field.

| P Range<br>angle IP: IS2168.8.1<br>Persove<br>Discover<br>Discover<br>No. Line 1 Ed. Line 2 Ed. MAC Address IIP Address Status BS Pimware Model Serie<br>Push Corfig Upload Montor Admin<br>With Excel File With Corfig File<br>Step 1: Select prions specific settings lat (*Jsk)<br>Load<br>Step 2: Select golden configuration file<br>(model list)<br>Single corfig file<br>Load<br>Push corfig by MAC address Update<br>Note: Dovice will be rebotted automatically to activate the new<br>corfig file settings.                                                                                                    | Snom Hotel SIP Pho    | one Administration T | ool v4.3.5  |            |        |                                 |       |       |                                                     |                   |                                               | _         |            |
|----------------------------------------------------------------------------------------------------|-----------------------|----------------------|-------------|------------|--------|---------------------------------|-------|-------|-----------------------------------------------------|-------------------|-----------------------------------------------|-----------|------------|
| No.       Line 1 Ext.       Line 2 Ext.       MAC Address       IP Address       Status       BS Firmware       Model       Serie         Step 2. Select golden configuration file       (model list)       Single config lies       Load         Image: Serie 1 and the series       Image: Series       Series       Series       Series         Image: Series       Series       Series       Series       Series       Series         Image: Series       Series       Series       Series       Series       Series         Image: Series       Series       Series       Series       Series       Series         Image: Series       Series       Series       Series       Series       Update         Image: Series       Series       Series       Series       Series       Series         Image: Series       Series       Series       Series       Series       Series         Image: Series       Series       Series       Series       Series       Series         Image: Series       Series       Series       Series       Series       Series         Image: Series       Series       Series       Series       Series       Series         Image: Series       Series | P Range<br>Single IP: | ><br>54              | Start IP    | End IP     |        | 0 unit(s)<br>Remove<br>Discover |       | >     | Push Config<br>With Excel File<br>Step 1: Select pl | Upload<br>With Co | Monitor<br>onfig File<br>settings list (* xls | Adı<br>x) | in<br>.oad |
|                                                                                                    | Room No. Line 1 f     | Ext. Line2 Ext.      | MAC Address | IP Address | Status | BS Firmware                     | Model | Seria | - Step 2: Select go<br>(model list)<br>Single con   | olden configura   | ation file                                    | L         | ad         |

| A Snom Hotel SIP Phone Administration Tool v4.3.5                                                                                                    | – 🗆 ×                                                                                                    |
|----------------------------------------------------------------------------------------------------|----------------------------------------------------------------------------------------------------|
| File Tools                                                                                                    |                                                                                                    |
|                                                                                                    |                                                                                                    |
| IP Range         Single IP:         >         End IP         0 unit(s)           Start IP:         192.168.8.1         192.168.8.254         Remove           End IP:         >         Discover         Discover | Push Config         Upload         Monitor         Admin           With Excel File         With Config File         Step 1: Select phone specific settings list (*xisx)                                                                      |
| Room No.     Line 1 Ed.     Line 2 Ed.     MAC Address     IP Address     Status     BS Firmware     Model     Seria                                                                                              | Step 2: Select golden configuration file         (model list)         Single config file         Load    Push config by MAC address          Update    Note: Device will be rebooted automatically to activate the new config file settings. |
| Done                                                                                                    |                                                                                                    |

#### 3. Select the IP range and click **Discover**.

| Snom Hotel SIP Phone Administration To                                                                      | ol v4.3.5                                 |                                 |             |                                                                                                    | – 🗆 🗙                |
|----------------------------------------------------------------------------------------------------|-------------------------------------------|---------------------------------|-------------|----------------------------------------------------------------------------------------------------|----------------------|
| File Tools                                                                                                  |                                           |                                 |             |                                                                                                    |                      |
|                                                                                                    |                                           |                                 |             |                                                                                                    |                      |
| IP Range         S           Single IP:         >           Statt IP:         >           End IP:         > | tart IP End IP<br>2 168.8.1 192.168.8.254 | 0 unit(s)<br>Remove<br>Discover | Pue         | sh Config Upload Monitor With Excel File With Config File Step 1: Select phone specific settings list ("xit     | Admin<br>sx)<br>Load |
| Room No. Line1 Ext. Line2 Ext.                                                                              | MAC Address IP Address                    | Status BS Firmware Mo           | del Seria S | Step 2: Select golden configuration file                                                                        |                      |
|                                                                                                    |                                           |                                 |             | (model list)<br>Single config file<br>Push config by MAC address<br>Note: Device will be aborded a tomaticality | Load Update          |
| Cogin admin password Clear device list                                                                      | Search View                               | Refresh Remove                  | ><br>Reboot | ruce. Device will be reported automatically t                                                                   | o activate the new   |

4. When asked, enter the phone web interface administrator's password, and click Apply.

| Enter administrator password                               |               |
|------------------------------------------------------------|---------------|
| 1. Enter Administrator password to login the phones.       |               |
| Password                                                   |               |
|                                                            |               |
| Apply                                                      |               |
|                                                            |               |
| ٢                                                          | >             |
| Login admin password Clear device list Search View Refresh | Remove Reboot |
| Scanning IP address 192.168.8.29                           |               |

| a. c          | D DL               |                   |           | ,              | 1          |             |             |     |                                              | 0,                                        |                   |                          |       |
|---------------|--------------------|-------------------|-----------|----------------|------------|-------------|-------------|-----|----------------------------------------------|-------------------------------------------|-------------------|--------------------------|-------|
| Shom Hotel Si | P Phone Administra | tion 1001 V4.3.3  |           |                |            |             |             |     |                                              |                                           |                   |                          |       |
| File Tools    |                    |                   |           |                |            |             |             |     |                                              |                                           |                   |                          |       |
|               |                    |                   |           |                |            |             |             |     |                                              |                                           |                   |                          |       |
|               |                    |                   |           |                |            |             |             |     |                                              |                                           |                   |                          |       |
| IP Range      |                    |                   | 5.110     |                |            |             |             |     | Push Config                                  | Upload                                    | Monitor           | Adr                      | min   |
| Single IP:    | >                  | 192 168 8 1       | 192 168 J | 254            | 1/7 un     | iit(s)      |             |     |                                              |                                           |                   |                          |       |
| tart IP :     |                    | 102.100.0.1       | 102.100.  |                | Remov      | ·e          |             |     | With Excel File                              | With C                                    | ionfig File       |                          |       |
| nd IP :       | >                  |                   |           |                |            | -           |             | >   | Step 1: Select ph                            | ione specific                             | settings list (*) | lsx)                     |       |
|               |                    |                   |           |                | Discov     | er          |             |     |                                              |                                           |                   |                          | Load  |
|               |                    |                   | 0.0       |                | 1104.0     | 1100.0      | 1100.0      |     | Sten 2: Select on                            | lden configu                              | ation file        |                          |       |
| 5 rimware     | Model              | CUNI P20052200271 |           | Frequency Band | (1.1.20.0) | H52 rimware | H53 Himware | m54 |                                              |                                           |                   |                          |       |
| 103           | HD101              | CHNLB23032300271  | 0.00.00   | EU             | (1.1.20-0) |             |             | _   | (model list)<br>Single conf                  | ig file                                   |                   |                          |       |
| 103           | HD101              | CHNI B29052300239 | 0.00.00   | EU             |            |             |             |     |                                              | -                                         |                   | L                        | oad   |
| ).0.3         | HD100              | CHNLB29052300169  | 0.00.00   |                |            |             |             |     |                                              |                                           |                   |                          |       |
| 0.0.3         | HD350W             | CHNLB24052300316  | 0.00.00   |                |            |             |             |     |                                              |                                           |                   |                          |       |
| 0.0.3         | HD351W             | CHNLB24052300050  | 0.00.00   |                | 1.2.15-0   |             |             |     |                                              |                                           |                   |                          |       |
| 0.0.3         | HD100              | CHNLB29052300118  | 0.00.00   |                |            |             |             |     |                                              |                                           |                   |                          |       |
|               |                    |                   |           |                |            |             |             |     | Push config<br>Note: Device w<br>config file | by MAC add<br>II be rebooted<br>settings. | ress              | Update<br>to activate th | e new |
|               |                    |                   |           |                |            |             |             | >   |                                              |                                           |                   |                          |       |
|               |                    |                   |           |                |            |             |             |     |                                              |                                           |                   |                          |       |

**NOTE:** If a telephone's data in the columns of HS1, HS2 and/or HS3 Firmware is in red, it means it is out of range or offline.

#### 3.3. Sort the List of the Discovered Phones

To sort a list by column, click the icon on the right side of any column header to change between Ascending and Descending.

| A Snom Hot                                       | el SIP Phone A | Administration    | Tool v4.3.5            |                         |              |                                   |        |                  |         |                |            |              |              |             |              |                                          | -                   | D ×      |
|--------------------------------------------------|----------------|-------------------|------------------------|-------------------------|--------------|-----------------------------------|--------|------------------|---------|----------------|------------|--------------|--------------|-------------|--------------|------------------------------------------|---------------------|----------|
| File Tools                                       |                |                   |                        |                         |              |                                   |        |                  |         |                |            |              |              |             |              |                                          |                     |          |
|                                                  |                |                   |                        |                         |              |                                   |        |                  |         |                |            |              |              |             |              |                                          |                     |          |
| IP Range<br>Single IP:<br>Start IP :<br>End IP : |                | >                 | Stat IP<br>192 168.8.1 | End IP<br>192.168.8.254 |              | 1/7 unit(s)<br>Remove<br>Discover | ]      |                  |         |                |            |              |              |             |              |                                          |                     | <        |
| Room No.                                         | Line1 Ed.      | Line2 Ext.        | MAC Address            | IP Address              | Status       | BS Firmware                       | Model  | Serial Number    | Config  | Frequency Band | HS1 Rmware | HS2 Firmware | HS3 Firmware | HS4 Rimware | HS5 Firmware | Operation History                        | Timestamp           | HTTP(\$) |
|                                                  |                |                   | 000413668073           | 192.168.8.80            | Unregistered | 1.0.0.3                           | HD101  | CHNLB29052300271 | 0.00.00 | EU             | (1.1.26-0) |              |              |             |              | Warning: at least one HS is out of range | 2023-09-06 16:49:50 | HTTPS    |
|                                                  |                |                   | 000413668093           | 192.168.8.79            | Unregistered | 1.0.0.3                           | HD101  | CHNLB29052300303 | 0.00.00 | EU             |            |              |              |             |              | Discover device success                  | 2023-09-06 16:49:50 | HTTPS    |
| 134101                                           | 134101         |                   | 000413668053           | 192.168.8.81            | Unregistered | 1.0.0.3                           | HD101  | CHNLB29052300239 | 0.00.00 | EU             |            |              |              |             |              | Discover device success                  | 2023-09-06 16:49:51 | HTTPS    |
| 2202                                             | 134100         | _                 | 000413650087           | 192.168.8.82            | Unregistered | 1.0.0.3                           | HD100  | CHNLB29052300169 | 0.00.00 |                |            |              |              |             |              | Discover device success                  | 2023-09-06 16:49:52 | HTTPS    |
| HD350                                            | 134350         | _                 | 000413670072           | 192.168.8.84            | Unregistered | 1.0.0.3                           | HD350W | CHNLB24052300316 | 0.00.00 |                |            |              |              |             |              | Discover device success                  | 2023-09-06 16:49:52 | HTTPS    |
|                                                  | _              |                   | 00041367809E           | 192.168.8.87            | Unregistered | 1.0.0.3                           | HD351W | CHNLB24052300050 | 0.00.00 |                | 1.2.15-0   |              |              |             |              | Discover device success                  | 2023-09-06 16:49:53 | HTTPS    |
| ¢                                                |                |                   |                        |                         |              |                                   |        |                  |         |                |            |              |              |             |              |                                          |                     | 3        |
| Login admin p                                    | browers        | Clear device list | Search                 | Vew                     |              |                                   |        |                  |         |                |            |              |              |             |              | Refresh                                  | Remove              | Reboot   |
| Done                                             |                |                   |                        |                         |              |                                   |        |                  |         |                |            |              |              |             |              |                                          |                     |          |

# 3.4. Search the Discovered Phones

1. To search within the discovered telephones list, click **Tools** on the menu bar. Select **Search**.

| A Snom Hotel SIP Phone Administration Tool v4.3.5                                                                                                    | -              |              | ×   |
|----------------------------------------------------------------------------------------------------|----------------|--------------|-----|
| File Tools                                                                                                    |                |              |     |
| Phone Specific Settings Excel Generator F4                                                                                                    |                |              | ľ   |
| Base Configuration File Generator F5                                                                                                    |                |              |     |
| IP Ra Search F3                                                                                                    |                |              | _   |
| Syslog Server End IP 1/7 unit(S) Push Config Upload Mo                                                                                                    | nitor          | Admin        |     |
| Single 1921000.1 192168.8.254 With Excel File With Config File                                                                                                    |                |              |     |
| Star IP : Pemove Pemove Pe | et (* viev)    |              |     |
| End IP : Discover > Core - prove species sectings in                                                                                                    | e ( Max)       | Load         |     |
|                                                                                                    |                |              |     |
| Room No. Line1 Ext. Line2 Ext. A MAC Address IP Address Status BS Firmware Model Seria Step 2: Select golden configuration file                                                                                                    |                |              |     |
| 000413668073 192.168.8.80 Unregistered 1.0.0.3 HD101 CHNL (model list)                                                                                                    |                |              |     |
| 000413668093 192.168.8.79 Unregistered 1.0.0.3 HD101 CHNL Single config file                                                                                                    |                |              | - 1 |
| 134101 134101 000413668053 192.168.8.81 Unregistered 1.0.0.3 HD101 CHNL                                                                                                    |                | Load         |     |
| 2202 134100 0004136600B7 192.168.8.82 Unregistered 1.0.0.3 HD100 CHNL                                                                                                    |                |              |     |
| HD350 134350 000413670072 192.158.8.84 Unregistered 1.0.0.3 HD350W CHNL                                                                                                    |                |              |     |
| 00041367809E 192.168.8.87 Unregistered 1.0.0.3 HD351W CHNL                                                                                                    |                |              |     |
| 000413660084 192.168.8.86 Unregistered 1.0.0.3 HD100 CHNL                                                                                                    |                |              |     |
|                                                                                                    |                |              |     |
|                                                                                                    |                |              |     |
|                                                                                                    |                |              | _   |
| Push config by MAC address                                                                                                    |                | Update       |     |
|                                                                                                    |                |              | _   |
| Note: Device will be rebooted automat<br>Note: Origin file actionation                                                                                                    | cally to activ | rate the new | v   |
| Coning ine actuings.                                                                                                    |                |              |     |
|                                                                                                    |                |              |     |
|                                                                                                    |                |              |     |
|                                                                                                    |                |              |     |
|                                                                                                    |                |              |     |
|                                                                                                    |                |              |     |
|                                                                                                    |                |              |     |
| Login admin password Clear device list Search View Refresh Remove Reboot                                                                                                    |                |              |     |
| Done                                                                                                    |                |              |     |

2. Enter a search keyword in the prompt box and click **OK**. The search result will be displayed, highlighted in blue at the top under the header row of the list.

| SnomHotelSipAdminTool        | ×             |
|------------------------------|---------------|
| Please enter search keyword. | OK<br>Abbrech |
| 134                          |               |

| Snom Hot                                         | tel SIP Phone Administration Tool v4                                                         | .3.5                                                                                                    |                                                                    |                                                          |                                                      |                                                                                                    |                                                     |                                               | -                                    |                       |
|--------------------------------------------------|----------------------------------------------------------------------------------------------|----------------------------------------------------------------------------------------------------|--------------------------------------------------------------------|----------------------------------------------------------|------------------------------------------------------|----------------------------------------------------------------------------------------------------|-----------------------------------------------------|-----------------------------------------------|--------------------------------------|-----------------------|
| File Tools                                       |                                                                                              |                                                                                                    |                                                                    |                                                          |                                                      |                                                                                                    |                                                     |                                               |                                      |                       |
|                                                  |                                                                                              |                                                                                                    |                                                                    |                                                          |                                                      |                                                                                                    |                                                     |                                               |                                      |                       |
| IP Range<br>Single IP:<br>Start IP :<br>End IP : | Start il<br>192.16                                                                           | P E<br>8.8.1 19                                                                                                    | nd IP<br>2.168.8.254                                               |                                                          | 1/7 unit(s)<br>Remove<br>Discover                    | >                                                                                                    | Push Config<br>With Excel File<br>Step 1: Select pt | Upload<br>With Config<br>none specific settin | Monitor<br>File<br>ngs list (*.xlsx) | Admin<br>Load         |
| Line1 Ext.                                       | Line2 Ext. 🔺 MAC Address                                                                     | IP Address                                                                                                    | Status                                                             | BS Firmware                                              | Model                                                | Serial Number                                                                                                    | Step 2: Select go                                   | olden configuration                           | file                                 |                       |
| 134100<br>134350                                 | 000413660087<br>000413660072<br>000413668073<br>000413668093<br>000413668093<br>000413660084 | 192.168.8.22           192.168.8.24           192.168.8.04           192.168.8.07           192.168.8.79           192.168.8.79           192.168.8.79           192.168.8.87           192.168.8.87           192.168.8.87           192.168.8.79           192.168.8.79           192.168.8.79 | Unegatered<br>Unegatered<br>Unegatered<br>Unegatered<br>Unegatered | 1.0.03<br>1.0.03<br>1.0.03<br>1.0.03<br>1.0.03<br>1.0.03 | HD100<br>HD350W<br>HD101<br>HD101<br>HD351W<br>HD100 | CHNLB29052300169<br>CHNLB2052300316<br>CHNLB2052300303<br>CHNLB2052300303<br>CHNLB2052300303<br>CHNLB24052300050<br>CHNLB29052300118 | Push config     Note: Device w     config file      | fig file                                      | omatically to act                    | Update Vivate the new |
| <     Login admin p Dono                         | Dassword Clear device list                                                                   | Search                                                                                                    | View                                                               | Refresh                                                  | n Remove                                             | Reboot                                                                                                    |                                                     |                                               |                                      |                       |

# 4. Create a Golden Sample Master Config file on phone

1. Inside the phones web interface click **Servicing** from the top menu bar and then click **Provisioning** on the left menu bar.

**Note:** If you attempt to access the phones web interface and only end up with an empty / blank page, you most probably tried to use HTTP instead of HTTPS. Please try again with https://

| SNOM                 |                              |              |                |           |   |
|----------------------|------------------------------|--------------|----------------|-----------|---|
| SERVICING            | STATUS                       | SYSTEM       | NETWORK        | SERVICING |   |
| Reboot               |                              |              |                |           | _ |
| Time and Date        | Provinianing Conver          |              |                |           |   |
| Firmware Upgrade     | Provisioning Server          |              |                |           |   |
| Auto Upgrade         | Server URL:                  | https://secu | re-provisionin |           |   |
| Manual Upgrade       | Server Authentication Name   |              |                |           |   |
| Provisioning         | Server Authentication Passwo | rd:          |                |           |   |
| Security             |                              |              |                |           |   |
| Certificates         | Plug-and-Play Settin         | ngs          |                |           |   |
| Device               |                              |              |                |           |   |
| Trusted Certificates | Enable PnP Subscribe         |              |                |           |   |
| Tr069                | DHCPv4 Settings              |              |                |           |   |
| System Logs          |                              |              |                |           |   |
| SIP Trace            | ✓ Use DHCPv4 Options         |              |                |           |   |
|                      | DHCPv4 Option Priority 1:    | 66           | $\checkmark$   |           |   |
|                      | DHCPv4 Option Priority 2:    | 159          | $\sim$         |           |   |
|                      | DHCPv4 Option Priority 3:    | 160          | $\checkmark$   |           | ~ |

2. Scroll down to the Export Configuration section and click **Export** to generate the golden configuration file. This will provide a single configuration file.

| Start Hour:                              | ×                          |
|------------------------------------------|----------------------------|
| End Hour: 0                              | ~                          |
| Use encryption for configuration file    |                            |
| Passphrase:                              |                            |
| Import Configuration                     |                            |
| Import from File:                        | No file chosen Choose File |
|                                          | Update from File           |
| Export Configuration                     |                            |
| Export to File:                          | Export                     |
|                                          | Export XML                 |
| Reset Configuration                      |                            |
| Reset Configuration to Default Settings: | Reset                      |
| Save                                     |                            |
|                                          |                            |
|                                          | ~                          |

3. The configuration file for the golden sample is created. If inside the configuration file, please remove the following four configuration lines starting with the texts below from it:

hs\_settings.1.handset\_IPUI =

hs\_settings.2.handset\_IPUI =

hs\_settings.3.handset\_IPUI =

hs\_settings.4.handset\_IPUI =

4. Make sure to take note of the folder name, where the golden sample is stored, because it will generate the master configuration files for each telephone to be connected to the network.

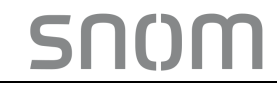

# 5. Master Template for Bulk Distribution with DHCP Option 66

# 5.1. Generate Master Room and Extension List

1. Launch the Admin Tool. Click **Tools** on the menu bar and select **Phone Specific Settings Excel Generator**.

| 🚊 Sr  | nom H | lotel SIP Phone Administration Tool v4.3.5 |    |               |             |   |                     |                      | -             | - 0   | × |
|-------|-------|--------------------------------------------|----|---------------|-------------|---|---------------------|----------------------|---------------|-------|---|
| File  | Тоо   | ls                                         |    | _             |             |   |                     |                      |               |       |   |
|       |       | Phone Specific Settings Excel Generator    | F4 |               |             |   |                     |                      |               |       |   |
|       |       | Base Configuration File Generator          | F5 |               |             |   |                     |                      |               |       |   |
| IP Ra | 31    | Search                                     | F3 |               |             |   | Push Config         | Inland N             | lanitar       | Admin |   |
| Singl |       | Syslog Server                              |    | End IP        | 1/8 unit(s) |   | ruan coning (       | opioau M             | IOFILOF       | Aumin |   |
| Start | IP ·  | 132.168.8.                                 |    | 192.168.8.254 |             |   | With Excel File     | With Config Fi       | le            |       |   |
| End   | IP :  | > >                                        |    |               | Remove      |   | Step 1: Select phor | ne specific settings | list (* xlsx) |       |   |
|       |       |                                            |    |               | Discover    | 1 |                     |                      |               | Loa   | d |

2. The following window will display. Under 1. Select the target model/models

| <ul> <li>Phone Specific Settings Excel Generator</li> <li>Select target models</li> </ul>                                                                                                    | 2. Select and add target SIP phone parameters                                                                                                    | ; | Columna in Final                                                                                                    | ×     |
|----------------------------------------------------------------------------------------------------|----------------------------------------------------------------------------------------------------|---|----------------------------------------------------------------------------------------------------|-------|
| <ul> <li>HD350</li> <li>HD3511</li> <li>HD350W</li> <li>HD351W</li> <li>HD151</li> <li>HD151</li> <li>HD151W</li> <li>HD160W</li> <li>HD100W</li> <li>HD100W</li> <li>HD101</li> <li>HD150</li> </ul> | Column List<br>General Settings:<br>key1 a gened_dal<br>key2 apped_dal<br>key2 apped_dal<br>key5 apped_dal<br>key5 apped_d | > | Countries in Electronic Transmission Countries in Electronic Transmission Countries Intel_extension Intel_extension Intel_extension Intel_extension Intel_extension Intel_extension Intel_extension Countries Intel_extension Countries Intel_extension Coun | Close |

3. From the Column List, select MacAddress and add it to Column in Excel. Click Generate.

| 🕮 Phone Specific Settings Excel Generator |                                               | ×                                                                                                    |
|-------------------------------------------|-----------------------------------------------|----------------------------------------------------------------------------------------------------|
| 1. Select target models                   | 2. Select and add target SIP phone parameters | Columns in Excel  Toom_number Ine1_authentication_name Ine1_extension Ine2_authentication_password Ine2_authentication_password MecAddees  C Generate Vew Output Folder Close |

#### NOTE:

- Column List: an additional telephone setting that can be added to the master config file.
- · Column in Excel: All the mandatory settings those require a change on a room or extension basis.
- Any references to line2, like line2\_authentication\_name, line2\_extension etc. can be removed or ignored as the H-series models are single ID / single line devices.
- 4. The following prompt will appear. Click **OK** to complete the operation.

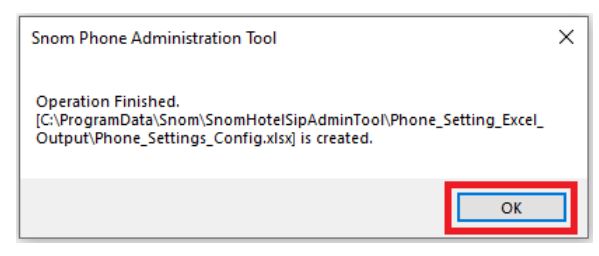

5. Inside the Phone Specific Settings Excel Generator click View Output Folder.

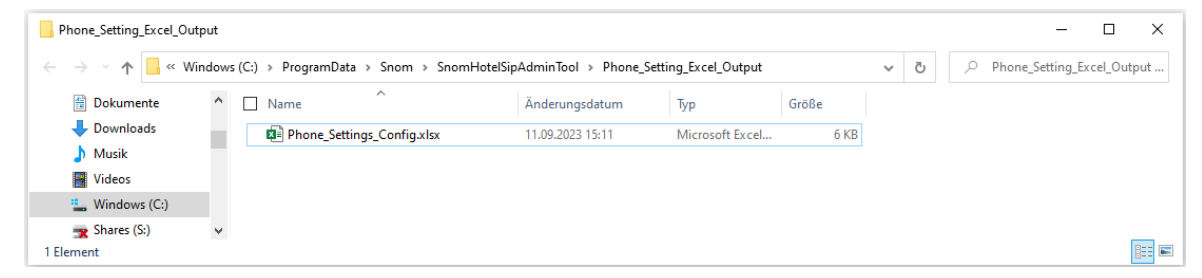

- 6. Double click **Phone\_Settings\_Config.xlsx** to open the configuration file generated in the steps above.
- There are two blank tabs in the excel file. Use the LS\_Series tab. (the CTM\_CL\_Series tab can be ignored as its outdated / deprecated)

Phone\_Settings\_Config.xlsx is a spreadsheet that contains the specific parameters of each

phone. It requires data input for each room. Each row of the file represents a room and an extension number.

| Automatisches                                                         | öpeichem ● 🗄 🏷 ୯ ୧ 📼                                             | Phone_Settings_Config.xls                            | sx - Schreibgesc Y 🖉 Suchen                                                                                                    |                                                 |                                                                                                    |                         |                                    | 6 -                    |               |
|-----------------------------------------------------------------------|------------------------------------------------------------------|------------------------------------------------------|----------------------------------------------------------------------------------------------------|-------------------------------------------------|----------------------------------------------------------------------------------------------------|-------------------------|------------------------------------|------------------------|---------------|
| Datei <u>Start</u> Ein                                                | fügen Zeichnen Seitenlayout Fo                                   | meln Daten Überpri                                   | üfen Ansicht Automatisieren Hilfe                                                                                                    |                                                 |                                                                                                    |                         | 🖓 Kom                              | mentare                | 3 Freigeben 👻 |
| Einfügen 🔏                                                            | Calibri $\begin{tabular}{c c c c c c c c c c c c c c c c c c c $ | E = : ↔ ·   ℓℓ<br>E = : E = : E =   E<br>Ausrichtung | Standard     Image: Standard       Image: Standard     Image: Standard       Image: Standard     Image: Standard | Einfügen ×<br>Eischen ×<br>EiFormat ×<br>Zellen | $\sum_{z} \cdot \sum_{z}^{A} \nabla \cdot$ $\sum_{z} \cdot \sum_{z} \cdot \sum_{z$ | Datenanalyse<br>Analyse | Vertraulichkeit<br>Vertraulichkeit | Add-<br>Ins<br>Add-Ins | ~             |
| A1 v i                                                                | $	imes \checkmark f_x$ sip_account.1.label                       |                                                      |                                                                                                    |                                                 |                                                                                                    |                         |                                    |                        | ~             |
| A                                                                     | в                                                                | С                                                    | D                                                                                                    | E                                               | F                                                                                                    | G                       | н                                  | 1                      | J. L          |
| 1 sip_account.1.lab<br>2<br>3<br>4<br>5<br>6<br>7<br>7<br>8<br>9<br>9 | el sip_account.1.authentication_name                             | <pre>sip_account.l.user_id </pre>                    | sip_account.l.authentication_access_password                                                                                                    | pfk.1.quick_dial p                              | fk.2.quick_dial                                                                                                    | pfk.3.quick_dial        | pfk.4.quick_dial                   | MacAddress             |               |
| < >                                                                   | 5_Series CTM_CL_Series +                                         |                                                      |                                                                                                    |                                                 |                                                                                                    |                         |                                    |                        | •             |
| Bereit 5% Barrierefreit                                               | eit: Keine Probleme                                              |                                                      |                                                                                                    |                                                 |                                                                                                    | 田                       | E                                  |                        |               |

In the example above the columns from left to right represent:

Room number, SIP account 1 authentication name, SIP account 1 user ID, SIP account password, the SpeedDial Keys (pfk, programmable feature keys) 1 to 4, the specific phone MAC address.

8. Below is the example of the file with all the room numbers and the extension numbers are entered:

| Autor                  | matisches Speichern            | <b>०० ॥ ७.</b> ९.                                                                                                    | ÷      | Phone_Settings_Config.xl                  | sx - Sc         | hreibgesc 🗸                            | ,∕⊃ si               | ichen                                                                 |                                                     |                                                                                                    |                         |                                    | Ø                   | - c          | ×        |
|------------------------|--------------------------------|----------------------------------------------------------------------------------------------------|--------|-------------------------------------------|-----------------|----------------------------------------|----------------------|-----------------------------------------------------------------------|-----------------------------------------------------|----------------------------------------------------------------------------------------------------|-------------------------|------------------------------------|---------------------|--------------|----------|
| Datei St               | tart Einfügen                  | Zeichnen Seitenlayout                                                                                                    | Forme  | eln Daten Überpr                          | üfen            | Ansicht Aut                            | omatisieren          | Hilfe                                                                 |                                                     |                                                                                                    |                         | 🖓 Kor                              | nmenta              | are 🖻 🖻 Frei | igeben 👻 |
| Einfügen<br>Zwischenab | K<br>Calibri<br>F K<br>plage ⊡ | $\begin{array}{c c} & & & \\ & & & \\ \hline & & & \\ \hline & & & \\ \hline & & & \\ \hline & & \\ \hline \\ \hline$ | =      | ≡ ≡ ≫ ~   a<br>≡ ≡ ⊡ Ξ   Ē<br>Ausrichtung | )<br>  ~<br>  5 | Text →<br>© ~ % 000<br>58 →8<br>Zahl 5 | Bedingt<br>Mals Tabe | e Formatierung ~<br>lle formatieren ~<br>rmatvorlagen ~<br>atvorlagen | 翻 Einfügen -<br>部 Löschen -<br>聞 Format ~<br>Zellen | $\sum_{z} \cdot \frac{2}{z} \nabla \cdot \frac{2}{z} \nabla \cdot \frac{2}{z} $ | Datenanalyse<br>Analyse | Vertraulichkeit<br>Vertraulichkeit | Add<br>Ins<br>Add-I | -<br>ns      | ~        |
| A1                     | ▼ : × ✓ J                      | fx sip_account.1.label                                                                                                    |        |                                           |                 |                                        |                      |                                                                       |                                                     |                                                                                                    |                         |                                    |                     |              | ~        |
| 1                      | A                              | В                                                                                                    |        | с                                         |                 |                                        | D                    |                                                                       | E                                                   | F                                                                                                    | G                       | н                                  |                     | 1            | 1.4      |
| 1 sip_acco             | ount.1.label_sip_a             | ccount.1.authentication_                                                                                                    | name : | sip_account.1.user_id                     | sip_a           | ccount.1.authe                         | ntication_acc        | ess_password                                                          | pfk.1.quick_dial                                    | pfk.2.quick_dial                                                                                                    | pfk.3.quick_dial        | pfk.4.quick_dia                    | al Mac              | Address      |          |
| 2                      | 101                            |                                                                                                    | 1101   | 1101                                      |                 |                                        |                      | 123456789                                                             | 11                                                  | 15                                                                                                    | 20                      | 1                                  | 4 00                | 0413668093   |          |
| 3                      | 102                            |                                                                                                    | 1102   | 1102                                      |                 |                                        |                      | 123456789                                                             | 11                                                  | 15                                                                                                    | 20                      |                                    | 4 00                | 0413668094   |          |
| 4                      | 103                            |                                                                                                    | 1103   | 1103                                      |                 |                                        |                      | 123456789                                                             | 11                                                  | 15                                                                                                    | 20                      | 1                                  | 4 00                | 0413668095   |          |
| 5                      | 104                            |                                                                                                    | 1104   | 1104                                      |                 |                                        |                      | 123456789                                                             | 11                                                  | 15                                                                                                    | 20                      | 1                                  | 24 00               | 0413668096   |          |
| 6                      | 105                            |                                                                                                    | 1105   | 1105                                      |                 |                                        |                      | 123456789                                                             | 11                                                  | 15                                                                                                    | 20                      | 3                                  | 24 00               | 0413668097   |          |
| 7                      | 106                            |                                                                                                    | 1106   | 1106                                      |                 |                                        |                      | 123456789                                                             | 11                                                  | 15                                                                                                    | 20                      |                                    | 4 00                | 0413668098   |          |
| 8                      | 107                            |                                                                                                    | 1107   | 1107                                      |                 |                                        |                      | 123456789                                                             | 11                                                  | 15                                                                                                    | 20                      |                                    | 4 00                | 0413668099   |          |
| 9                      | 108                            |                                                                                                    | 1108   | 1108                                      |                 |                                        |                      | 123456789                                                             | 11                                                  | 15                                                                                                    | 20                      |                                    | 24 00               | 0413668100   |          |
| 10                     |                                |                                                                                                    |        |                                           |                 |                                        |                      |                                                                       |                                                     |                                                                                                    |                         |                                    |                     |              |          |
| < >                    | LS_Series                      | CTM_CL_Series                                                                                                    | +      |                                           |                 |                                        |                      |                                                                       |                                                     |                                                                                                    |                         |                                    |                     |              | •        |
| Bereit                 | 😵 Barrierefreiheit: Ke         | eine Probleme                                                                                                    |        |                                           |                 |                                        |                      |                                                                       |                                                     |                                                                                                    | III                     |                                    |                     |              | + 100 %  |

## **IMPORTANT NOTE:**

The cells those contain data must be formatted to text. Otherwise, the procedure will fail. To format data to text, follow the steps below:

- 1. Press CTRL & A to select all cells.
- 2. Right click the screen, Click Format Cells on the right-down menu and click Text. Click OK.

| X | Cu <u>t</u>                                                                                         | Format Cell                                                                                                    | s         |                                                              |                                                                      |          |                                     | ?                    | × |
|---|----------------------------------------------------------------------------------------------------|----------------------------------------------------------------------------------------------------|-----------|--------------------------------------------------------------|----------------------------------------------------------------------|----------|-------------------------------------|----------------------|---|
|   | <u>C</u> opy                                                                                        | Number                                                                                                    | Alignment | Font                                                         | Border                                                               | Fill     | Protection                          |                      |   |
| ĥ | Paste Options:                                                                                      | <u>Category</u> :                                                                                                    |           |                                                              |                                                                      |          |                                     |                      |   |
|   | Paste Special<br>Insert<br>Delete<br>Clear Contents<br>Format Cells<br>Row Height<br>Hide<br>Unhide | Category:<br>General<br>Number<br>Currency<br>Accounting<br>Date<br>Time<br>Percentage<br>Fraction<br>Scientific<br>Text<br>Special<br>Custom | 2         | <ul> <li>Sam hot</li> <li>Text fc</li> <li>The co</li> </ul> | ple<br>el_user_setting/f<br>pormat cells are t<br>ill is displayed e | RoomNumb | ier<br>ext even when a nu<br>tered. | mber is in the cell. |   |
|   |                                                                                                    |                                                                                                    |           |                                                              |                                                                      |          |                                     |                      |   |
|   |                                                                                                    |                                                                                                    |           |                                                              |                                                                      |          | ОК                                  | Cancel               |   |

3. Click **Save** and close the file.

# 5.2. Generate Master Configuration Files

- 1. Launch the Admin Tool again.
- 2. Click **Tools** on the menu bar and click **Base Configuration File Generator**. The following window will display.

| Step 1: Please select models       Step 2: Select golden configuration file         HD350       HD351         HD350W       File:         HD351W       File:         HD101       Step 3: Select phone specific settings list (*.xlsx)         HD101W       File:         HD100W       File:         HD100       Generation         Global Vesion Number:       12         Change         Generate cfg File       View Output Folder |
|----------------------------------------------------------------------------------------------------|
|                                                                                                    |

- 3. In Step 1, select the model number of the hotel phone, if not preselected already.
- 4. In Step 2, click Browse to locate the golden sample configuration file (.cfg) .
- In Step 3, click Browse to locate the folder that contains Phone\_Settings\_Config.xlsx generated in Step 1 to 7 in the previous section.

The Configuration File Generator window will then look like the one below.

| 🚨 Configuration File Generator                                                                 | ×                                                                                                    |
|------------------------------------------------------------------------------------------------|----------------------------------------------------------------------------------------------------|
| Step 1: Please select models           HD350           HD351           HD350W           HD351W | Step 2: Select golden configuration file File: omHotelSipAdminTool\GoldenMaster101\HD101-GoldenMaster.cfg Browse                                                                                                    |
| HD101<br>HD101W<br>HD151W<br>HD151W<br>HD100<br>HD100W<br>HM201<br>HD150                       | Step 3: Select phone specific settings list (*.xlsx)         File:       [minTool\Phone_Setting_Excel_Output\Phone_Settings_Config.xlsx]       Browse         Step 4: Phone configuration files generation       Select Unique Key in Excel:       Mac Address and Extension ~         Global Vesion Number:       12       Change         Generate files in single folder |
|                                                                                                |                                                                                                    |
|                                                                                                | Close                                                                                                    |

#### 6. Click Generate cfg File.

The following prompt will appear. Click **OK** to complete the operation with the location details of the master configuration files shown.

| Configur | ation File Generator                                                                                                    | × |
|----------|----------------------------------------------------------------------------------------------------|---|
| 1        | Operation Finished.<br>Folder:<br>[C:\ProgramData\Snom\SnomHotelSipAdminTool\Opt66_Outp<br>ut\2023.09.11_12] is created. |   |
|          | ОК                                                                                                    |   |

7. Click **OK** to clear the prompt and then click **View Output Folder**.

| 2023.09.11_12              |                                       |                                  |                      |       |   |   |   | -         |          | ×    |
|----------------------------|---------------------------------------|----------------------------------|----------------------|-------|---|---|---|-----------|----------|------|
| ← → • ↑ <mark>.</mark> « V | Vindows (C:) > ProgramData > Snom > 3 | SnomHotelSipAdminTool → Opt66_Ou | utput > 2023.09.11_1 | 2     | ~ | Ō | 2 | 2023.09.1 | 1_12 dur | chsu |
| Desktop                    | ^ 🗌 Name                              | Änderungsdatum                   | Тур                  | Größe |   |   |   |           |          |      |
| Dokumente                  | EXT                                   | 11.09.2023 16:30                 | Dateiordner          |       |   |   |   |           |          |      |
| 🚽 Downloads                | MAC                                   | 11.09.2023 16:30                 | Dateiordner          |       |   |   |   |           |          |      |
| 👌 Musik                    |                                       |                                  |                      |       |   |   |   |           |          |      |
| Videos                     |                                       |                                  |                      |       |   |   |   |           |          |      |
| Windows (C:)               | <b>~</b>                              |                                  |                      |       |   |   |   |           |          |      |
| 2 Elemente                 |                                       |                                  |                      |       |   |   |   |           |          |      |

NOTE: The process has created two master folders.

- EXT Containing all configuration files headed with the extension numbers.
- MAC Containing all configuration files headed with the MAC Address.

Each time when the process above is executing, a configuration file will be generated and the folder containing the configuration file will be date stamped with a sequence number that is incremented.

Once a configuration file is generated, the administrator is now ready to start the TFTP server to distribute the config files.

# 5.3. TFTP - DHCP Option 66 - Operation MAC

- Start the TFTP Server and point the root directory at the folder created when the master configuration files are generated. (e.g. C:\ProgramData\Snom\SnomHotelSipAdminTool\Opt66\_Output\<date\_version>\MAC)
- 2. Connect the new telephone to the network.
- 3. The telephone will boot up, automatically connect to the TFTP server, and retrieve the configuration files from the MAC folder relevant to the phone. It will then automatically reboot and register with the PBX.

# 5.4. Bulk Configuration Changes with DHCP Option 66

- 1. Select a phone in the network.
- 2. Manually edit this phone using the WEB interface.
- 3. Save changes and test the phone.
- 4. Click Config Update/Backup in the WEB management interface under System Resources.
- 5. Click Create File.

SO()M

6. Once the file is created and saved locally, make note of where the file is saved, because this will be required to generate the new updated master configuration file.

The Backup file created by default is saved as **BackUp.tar**. Select this file and extract the contents into a folder on the Admin Host. During the original installation, make note of the folder location because it will be used to new master configuration files.

- 7. Complete Step 1 to 5 of Section 5.2 Generate Master Configuration Files.
- 8. Start the TFTP server and point the root directory to the created directory at C:\Hotel\_Phone\_Administration\_Tool\Opt66\<date\_version> in Step 6.
- 9. Use the Admin Tool to select and reboot all the phones.

The phones will compare the file version of its current configuration with those contained in the TFTP server, and automatically collect and load the new version.

# 6. Build Master Template for Bulk Distribution by HTTP(s) Auto Provisioning

# 6.1. Generate Initial Backup

- 1. Connect a phone to the network.
- 2. Access the web user interface of the phone Under Servicing click Provisioning.
- 3. Disable **DHCP** Options.
- 4. Click **Save** to save changes.
- 5. Click Config Update/Backup.
- 6. Select **Export Backup** Option Step 1 to generate a backup of the device.
- 7. The BackUp file created by default is saved as BackUp.tar. Select this file and extract the contents into a folder on the Admin Host.

Make note of the folder name, because it will be used to generate the master configuration files for each phone connected to the network.

# 6.2. Generate Master Room and Extension List

- 1. Launch the Admin Tool.
- 2. Click **Tools** on the menu bar and then select telephone **Phone Specific Settings Excel Generator**. The following window will display.

Select **MacAddress** from the Column List, place them in **Column in Excel** and remove all values from **Columns in Excel** that you do not need. Click **Generate**.

| Phone Specific Settings Excel Generator                                                   |                                                                                                    | ×                                                                                                    |
|-------------------------------------------------------------------------------------------|----------------------------------------------------------------------------------------------------|----------------------------------------------------------------------------------------------------|
| 1. Select target models  HD350 HD350W HD351W HD151 HD151W HD101 HD151W HD100W HM201 HD150 | 2. Select and add target SIP phone parameters  Column Lis  General Settings:  Kry0_speed_dai Kry0_speed_dai Kry | Columns in Excel  room_number Inel_authertication_name Inel_extension  MocAddress  C  Generate View Output Folder Cose |

#### **IMPORTANT NOTE:**

**Columns in Excel** has all the mandatory settings those require a change on a room or extension basis. For HTTP(s) provisioning, the provisioning server authenticates the device by the specific MAC address to the device.

3. When the operation is complete, the following prompt will appear. Click **OK** to clear the prompt.

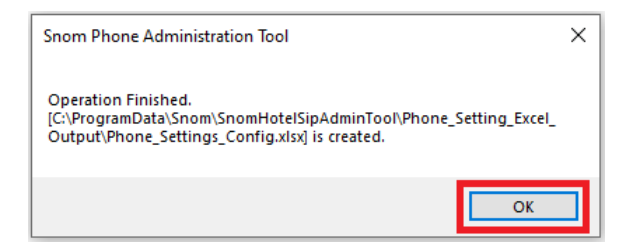

4. Click View Output Folder.

| Phone_Setting_Excel_Ou | utput   |                                  |                              |                     |       |     |   |           | _       |          | ×   |
|------------------------|---------|----------------------------------|------------------------------|---------------------|-------|-----|---|-----------|---------|----------|-----|
|                        | Vindows | (C:) > ProgramData > Snom > Snor | mHotelSipAdminTool → Phone_S | etting_Excel_Output |       | ~ ē | Q | Phone_Set | ting_Ex | cel_Outp | out |
| Dokumente              | ^       | Name ^                           | Änderungsdatum               | Тур                 | Größe |     |   |           |         |          |     |
| 🖊 Downloads            |         | Phone_Settings_Config.xlsx       | 11.09.2023 15:11             | Microsoft Excel     | 6 KB  |     |   |           |         |          |     |
| 👌 Musik                |         |                                  |                              |                     |       |     |   |           |         |          |     |
| 🛛 Videos               |         |                                  |                              |                     |       |     |   |           |         |          |     |
| 🏪 Windows (C:)         |         |                                  |                              |                     |       |     |   |           |         |          |     |
| 🗙 Shares (S:)          | ~       |                                  |                              |                     |       |     |   |           |         |          |     |
| 1 Element              |         |                                  |                              |                     |       |     |   |           |         |          |     |

- 5. Double click **Phone\_Settings\_Config.xlsx** to open the configuration file generated in the steps above.
- 6. There are two blank tabs in the excel file, use the LS\_Series tab.

| <b>X</b> A                                            | utomatisches Sp  | eichern 💽 📙                                                                | 9• €- ≠          | Phone_Settings_Config.xls         | sx - Schreibges | chützt ∨                                     |               | Q          |              | ls.                  | × –         |         | ×     |
|-------------------------------------------------------|------------------|----------------------------------------------------------------------------|------------------|-----------------------------------|-----------------|----------------------------------------------|---------------|------------|--------------|----------------------|-------------|---------|-------|
| Datei                                                 | Start Einfi      | igen Zeichnen Se                                                           | eitenlayout Forn | neln Daten Überpri                | üfen Ansicht    | t Automa                                     | atisieren H   | ilfe       |              | 🖓 Komme              | ntare       | Freigeb | en ~  |
| Einfüg                                                |                  | alibri $\sim$ 11 $\sim$<br>$K \sqcup \sim$ A^ A^<br>$\sim$ $\Delta \sim$ A |                  | E → Text →<br>C → % 000<br>50 → % | Hange Bedingte  | Formatierung<br>e formatierer<br>matvorlagen | g *<br>Zellen | Bearbeiten | Datenanalyse | Vertraulichkeit<br>V | Add-<br>Ins |         |       |
| Zwische                                               | enablage I       | Schriftart                                                                 | Ausrichtung      | עי Zani עי                        | Forma           | tvorlagen                                    |               |            | Analyse      | Vertraulichker       | add-Ins     |         | _     |
| F1                                                    | ✓ i )            | $\langle \checkmark f_x$                                                   |                  |                                   |                 |                                              |               |            |              |                      |             |         | ~     |
|                                                       | А                | В                                                                          |                  | С                                 | D               | E                                            | F             | G H        | I I          | J                    | К           | L       |       |
| 1 sip_i<br>2<br>3<br>4<br>5<br>6<br>7<br>8<br>9<br>10 | account.1.labe   | I sip_account.1.auth                                                       | entication_name  | sip_account.1.user_id             | MacAddress      |                                              |               |            |              |                      |             |         |       |
| <                                                     | > Ls             | Series CTM_CL_S                                                            | eries +          |                                   |                 |                                              |               |            |              |                      |             | _       | •     |
| Bereit                                                | 🔥 Barrierefreihe | it: Keine Probleme                                                         |                  |                                   |                 |                                              |               |            |              | U — —                | <u> </u>    | +       | 100 % |

The top row now needs to be extended with the setting names for the Provisioning URL, the Provisioning username and the provisioning password, represented by these settings:

| X Automatisches Spei                       | chern 💽 📙 🏷 - 🤆 👻                                       | Phone_Settings_Config.xls                                                                                                    | x - Schreibges                                  | chützt 🗸                                                               |               | Q                              | Ű                                  | -                      |           | ×   |
|--------------------------------------------|---------------------------------------------------------|----------------------------------------------------------------------------------------------------|-------------------------------------------------|------------------------------------------------------------------------|---------------|--------------------------------|------------------------------------|------------------------|-----------|-----|
| Datei <u>Start</u> Einfüg                  | en Zeichnen Seitenlayout Forn                           | neln Daten Überpri                                                                                                    | ifen Ansich                                     | t Automatisie                                                          | ren Hilfe     |                                | 🖵 Kommer                           | ntare 🖻                | Freigeben | ~   |
| Einfügen<br>V<br>Zwischenablage            | $ \begin{array}{c c c c c c c c c c c c c c c c c c c $ | Letter         Text         ✓           Image: Second state         Image: Second state         Image: Second state         Image: Second state           Image: Second state         Image: Second state | E Bedingte<br>Als Tabell<br>Zellenforn<br>Forma | Formatierung ~<br>e formatieren ~<br>matvorlagen ~<br><b>tvorlagen</b> | Zellen Bearb  | Deiten Datenanalyse<br>Analyse | Vertraulichkeit<br>Vertraulichkeit | Add-<br>Ins<br>Add-Ins |           | ~   |
| G1 ~ : X                                   | ✓ fx provisioning.server_acces                          | s_password                                                                                                    |                                                 |                                                                        |               |                                |                                    |                        |           | ~   |
| A                                          | В                                                       | С                                                                                                    | D                                               | E                                                                      |               | F                              |                                    |                        | G         |     |
| 1 sip_account.1.label 2 3 4 5 6 7 7 8 9 10 | sip_account.1.authentication_name                       | sip_account.1.user_id                                                                                                    | MacAddress                                      | provisioning.s                                                         | erver_address | provisioning.server_u          | Isername pro                       | ovisioning.            | server_ac |     |
| < > LS_S                                   | eries CTM_CL_Series +                                   |                                                                                                    |                                                 |                                                                        |               |                                | _                                  |                        |           | Þ   |
| Bearbeiten 🚏 Barrierefre                   | iheit: Keine Probleme                                   |                                                                                                    |                                                 |                                                                        |               |                                | 巴 - —                              |                        | - + 10    | 0 % |

provisioning.server\_address, provisioning.server\_username and provisioning.server\_access\_password

**Phone\_Settings\_Config.xlsx** is a spreadsheet that contains all the parameters those require data fill for each room. Each row represents a specific MAC address, provisioning URL, username, and password if it is required for the provisioning server.

7. Once the data for the entire date for provisioning server is entered (URL & credentials), the file should look like the following.

| Automatisches Spe        | ichem 💽 📙 🏷 - 🍳 + 📼                                     | Phone_Settings_Config_Pr                | ov_Data.xlsx ~ |                                                | ,                 | C                 | C2                   | -           |            |
|--------------------------|---------------------------------------------------------|-----------------------------------------|----------------|------------------------------------------------|-------------------|-------------------|----------------------|-------------|------------|
| Datei Start Einfüg       | gen Zeichnen Seitenlayout Form                          | neln Daten Überprü                      | üfen Ansicht   | Automatisier                                   | ren Hilfe         |                   | 🖓 Kommenta           | ire 🖻 🖻 F   | reigeben 👻 |
| Einfügen Cal             | $ \begin{array}{c c c c c c c c c c c c c c c c c c c $ | b<br>Text →<br>© ~ % 000<br>↔ .01 → .01 | Bedingte Fo    | ormatierung ~<br>formatieren ~<br>atvorlagen ~ | Zellen Bearbe     | iten Datenanalyse | Vertraulichkeit<br>~ | Add-<br>Ins |            |
| Zwischenablage 🕞         | Schriftart 🗔 Ausrichtung                                | 🗟 Zahl 🗔                                | Formatv        | orlagen                                        |                   | Analyse           | Vertraulichkeit      | Add-Ins     | ~          |
| A1 ~ : 🗙                 | $(\checkmark f_x)$ sip_account.1.label                  |                                         |                |                                                |                   |                   |                      |             | ~          |
| А                        | В                                                       | С                                       | D              |                                                | E                 |                   | F                    |             | e 🔺        |
| 1 sip_account.1.label    | sip_account.1.authentication_name                       | sip_account.1.user_id                   | MacAddress     | provisioning.                                  | server_address    | provisioning.se   | rver_username        | provision   | ing.server |
| 2 RM 101                 | 141101                                                  | 141101                                  | 000413668093   | https://secure                                 | e-provisioning.co | om hotelphone-11  | 01                   | LogMeIn-    | 123456789  |
| 3 RM 102                 | 141102                                                  | 141102                                  | 000413668073   | https://secure                                 | e-provisioning.co | m hotelphone-11   | 02                   | LogMeIn-    | 123456789  |
| 4 RM 103                 | 141103                                                  | 141103                                  | 000413670072   | https://secure                                 | e-provisioning.co | om hotelphone-11  | 03                   | LogMeIn-    | 123456789  |
| 5 RM 104                 | 141104                                                  | 141104                                  | 0004136600B7   | https://secure                                 | e-provisioning.co | om hotelphone-11  | 04                   | LogMeIn-    | 123456789  |
| 6 RM 105                 | 141105                                                  | 141105                                  | 000413660084   | https://secure                                 | e-provisioning.co | m hotelphone-11   | 05                   | LogMeIn-    | 123456789  |
| 7 RM 106                 | 141106                                                  | 141106                                  | 00041367803C   | https://secure                                 | e-provisioning.co | m hotelphone-11   | 06                   | LogMeIn-    | 123456789  |
| 8 RM 107                 | 141107                                                  | 141107                                  | 000413668053   | https://secure                                 | e-provisioning.co | om hotelphone-11  | 07                   | LogMeIn-    | 123456789  |
| 9 RM 108                 | 141108                                                  | 141108                                  | 00041367809E   | https://secure                                 | e-provisioning.co | m hotelphone-11   | 08                   | LogMeIn-    | 123456789  |
| 10                       |                                                         |                                         |                |                                                |                   |                   |                      |             | -          |
| < > LS_S                 | Series CTM_CL_Series +                                  |                                         |                |                                                |                   |                   | _                    | _           | Þ          |
| Bearbeiten 💱 Barrierefre | eiheit: Keine Probleme                                  |                                         |                |                                                |                   |                   | 四 — —                |             | + 100 %    |

Note: Make sure you save the XLSX file & close Excel, otherwise you will run into access conflicts.

# 6.3. Distribute Provisioning Parameters to Phones

- 1. Install phones in the network.
- 2. Use the Admin tool to discover all the phones those connect to the network.
- 3. On the **Push Config** Tab, in Step 1 Load the path to **Phone\_Setting\_Config.xls** generated in the previous section **Generate Master Room and Extension List**.
- 4. In Step 2 Load the path to the extracted backup files generated in the previous Section **Generate** Initial Backup.
- 5. Select all the hotel SIP phones discovered on the network.
- 6. Check the box before **Push Config by MAC address**. Click **Update**.

| No.         Line1 Ex.         Line2 Ext.         MAC Address         IP Address         Status         BS Fimware         Model         Seta           0000 No.         Line1 Ext.         000413668033         192.168.8.77         Unregistered         1.0.0.3         HD101         CHNL           0250         134350         000413668073         192.168.8.80         Unregistered         1.0.0.3         HD101         CHNL         Sngle config fie         C:VProgramData\Snom\SnomHotelSpAdmir         Load           0202         134100         000413660087         192.168.8.82         Unregistered         1.0.0.3         HD100         CHNL           0231         134351         000413660084         192.168.8.85         Unregistered         1.0.0.3         HD100         CHNL           0231         134351         000413660087         192.168.8.85         Unregistered         1.0.0.3         HD351W         CHNL           0310         134101         000413660033         192.168.8.87         Unregistered         1.0.0.3         HD351W         CHNL           VInto         000413660035         192.168.8.87         Unregistered         1.0.0.3         HD351W         CHNL           VInto         000413678035E         192.168.8.87         Unregistered <th>IP Range<br/>Single IP: [<br/>Start IP : [<br/>End IP : [</th> <th></th> <th>&gt;<br/>&gt;</th> <th>Start IP<br/>192.168.8.1</th> <th>End IP<br/>192.168.8.254</th> <th></th> <th>8/8 unit(s)<br/>Remove<br/>Discover</th> <th>]</th> <th>&gt;</th> <th>Push Config<br/>With Excel Fil<br/>Step 1: Select<br/>C:\ProgramE</th> <th>Upload<br/>e With Co<br/>phone specific s<br/>lata\Snom\Snom</th> <th>Monitor<br/>onfig File<br/>settings list (* xlsx)<br/>nHotelSipAdminTo</th> <th>Admin<br/>ol\P Load</th> | IP Range<br>Single IP: [<br>Start IP : [<br>End IP : [ |                  | ><br>>     | Start IP<br>192.168.8.1                      | End IP<br>192.168.8.254                      |                                              | 8/8 unit(s)<br>Remove<br>Discover | ]                         | >                     | Push Config<br>With Excel Fil<br>Step 1: Select<br>C:\ProgramE | Upload<br>e With Co<br>phone specific s<br>lata\Snom\Snom | Monitor<br>onfig File<br>settings list (* xlsx)<br>nHotelSipAdminTo | Admin<br>ol\P Load        |
|----------------------------------------------------------------------------------------------------|--------------------------------------------------------|------------------|------------|----------------------------------------------|----------------------------------------------|----------------------------------------------|-----------------------------------|---------------------------|-----------------------|----------------------------------------------------------------|-----------------------------------------------------------|---------------------------------------------------------------------|---------------------------|
| D350       134350       000413670072       192168.8.84       Unregistered       1.0.0.3       HD350W       CHNL         D020       134100       000413660087       192168.8.82       Unregistered       1.0.0.3       HD100       CHNL         D0351       134351       000413660037       192168.8.82       Unregistered       1.0.0.3       HD100       CHNL         D0351       134351       000413660037       192168.8.85       Unregistered       1.0.0.3       HD100       CHNL         J4101       134101       000413660037       192168.8.85       Unregistered       1.0.0.3       HD351W       CHNL         J4101       134101       000413660037       192168.8.87       Unregistered       1.0.3       HD351W       CHNL         J4101       00041367809E       192168.8.87       Unregistered       1.0.3       HD351W       CHNL         J4101       00041367809E       192168.8.87       Unregistered       1.0.3       HD351W       CHNL         J4101       00041367809E       192168.8.87       Unregistered       1.0.3       HD351W       CHNL         J4101       00041367809E       192168.8.87       Unregistered       1.0.3       HD351W       CHNL         J4101                                                                                                    | Room No.                                               | Line1 Ext.       | Line2 Ext. | MAC Address<br>000413668093<br>000413668073  | IP Address<br>192.168.8.79<br>192.168.8.80   | Status<br>Unregistered<br>Unregistered       | BS Firmware<br>1.0.0.3<br>1.0.0.3 | Model<br>HD101<br>HD101   | Seria<br>CHNL<br>CHNL | Step 2: Select<br>(model list<br>Single c                      | golden configura<br>)<br>onfig file                       | ation file                                                          |                           |
| D351       134351       00041367803C       192.168.8.85       Unregistered       1.0.0.3       HD351W       CHNL         34101       134101       000413668053       192.168.8.81       Unregistered       1.0.0.3       HD101       CHNL         4       00041367809E       192.168.8.87       Unregistered       1.0.0.3       HD351W       CHNL         V       00041367809E       192.168.8.87       Unregistered       1.0.0.3       HD351W       CHNL         V       00041367809E       192.168.8.87       Unregistered       1.0.0.3       HD351W       CHNL         V       V       VIrregistered       1.0.0.3       HD351W       CHNL         V       VIrregistered       1.0.0.3       HD351W       CHNL         V       VIrregistered       1.0.0.3       HD351W       CHNL         V       VIrregistered       1.0.0.3       HD351W       CHNL         V       VIrregistered       Note: Device will be rebooted automatically to activate the new config file settings.                                                                                                    | HD350<br>2202                                          | 134350<br>134100 |            | 000413670072<br>0004136600B7<br>000413660084 | 192.168.8.84<br>192.168.8.82<br>192.168.8.86 | Unregistered<br>Unregistered<br>Unregistered | 1.0.0.3<br>1.0.0.3<br>1.0.0.3     | HD350W<br>HD100<br>HD100  | CHNL<br>CHNL<br>CHNL  | C:\Proc                                                        | ramData\Snom\                                             | SnomHotelSipAdr                                                     | nin Load                  |
| ✓ [Fush config by MAC address]       Update         Note: Device will be rebooted automatically to activate the new config file settings.                                                                                                    | 4D351<br>34101                                         | 134351<br>134101 |            | 00041367803C<br>000413668053<br>00041367809E | 192.168.8.85<br>192.168.8.81<br>192.168.8.87 | Unregistered<br>Unregistered<br>Unregistered | 1.0.0.3<br>1.0.0.3<br>1.0.0.3     | HD351W<br>HD101<br>HD351W | CHNL<br>CHNL<br>CHNL  |                                                                |                                                           |                                                                     |                           |
|                                                                                                    |                                                        |                  |            |                                              |                                              |                                              |                                   |                           |                       | ViPush cor<br>Note: Device<br>config                           | fig by MAC addm<br>will be rebooted<br>file settings.     | automatically to a                                                  | Update<br>ctivate the ner |

The provisioning URL will be pushed to each device. Once the phones are rebooting, they will automatically connect to the remote provisioning site.

# 7. Build Master Template for Bulk Distribution - Push Method Using Phones MAC Address

# 7.1. Generate Master Room and Extension List

1. Launch the Admin Tool.

SN()M

2. Click Tools on the menu bar and click telephone Phone Specific Settings Excel Generator. The following window will display. Select MacAddress from the Column List, place them in Column in Excel, remove all values from Columns in Excel that you do not need and add the ones you need. In the example below these are:

sip\_account.1.primary\_outbound\_proxy\_server\_address

sip\_account.1.primary\_registration\_server\_address

sip\_account.1.primary\_registration\_server\_port

| 1. Select target models       2. Select and add target SIP phone parameters <ul> <li>D350</li> <li>D350W</li> <li>D350W</li> <li>D350W</li> <li>D350W</li> <li>D350W</li> <li>D350W</li> <li>D350W</li> <li>D350W</li> <li>D350W</li> <li>D350W</li> <li>D350W</li> <li>D101</li> <li>D101</li> <li>D101</li> <li>D101</li> <li>D101W</li> <li>D151W</li> <li>H0100W</li> <li>H0100W</li></ul> |
|----------------------------------------------------------------------------------------------------|
| Generate Vew Output Folder Close                                                                                                    |

#### Click Generate.

3. When it is complete, the following prompt will appear to confirm success. Click **OK** to clear the prompt and click **View Output Folder**.

| Snom Phone Admini                                                 | stratio        | n Tool                                          |                 | ×                  |                         |       |     |   |                      |        |
|-------------------------------------------------------------------|----------------|-------------------------------------------------|-----------------|--------------------|-------------------------|-------|-----|---|----------------------|--------|
| Operation Finished.<br>[C:\ProgramData\Sno<br>Output\Phone_Settin | m\Sno<br>gs_Co | omHotelSipAdminTool∖<br>onfig.xlsx] is created. | Phone_Setting_  | _Excel_            |                         |       |     |   |                      |        |
|                                                                   |                |                                                 |                 | ОК                 |                         |       |     |   |                      |        |
| Phone_Setting_Excel_Out                                           | tput           |                                                 |                 |                    |                         |       |     |   | - C                  | ı ×    |
| $\leftarrow \rightarrow \checkmark \uparrow$ w                    | indows         | (C:) > ProgramData > Sno                        | om > SnomHotelS | ipAdminTool > Phor | ne_Setting_Excel_Output |       | ~ ( | , | Phone_Setting_Excel_ | Output |
| 🖹 Dokumente                                                       | ^              | Name ^                                          |                 | Änderungsdatum     | Тур                     | Größe |     |   |                      |        |
| 🕹 Downloads                                                       |                | Phone_Settings_Cor                              | nfig.xlsx       | 11.09.2023 15:11   | Microsoft Excel         | 6 KB  |     |   |                      |        |
| 👌 Musik                                                           |                |                                                 |                 |                    |                         |       |     |   |                      |        |
| Videos                                                            |                |                                                 |                 |                    |                         |       |     |   |                      |        |
| 🏪 Windows (C:)                                                    |                |                                                 |                 |                    |                         |       |     |   |                      |        |
| 🗙 Shares (S:)                                                     | ~              |                                                 |                 |                    |                         |       |     |   |                      | _      |
| 1 Element                                                         |                |                                                 |                 |                    |                         |       |     |   |                      |        |

4. Double click **Phone\_Settings\_Config.xlsx** to open the configuration file that was generated in the steps above. There are two blank tabs in the excel file, use **LS\_Series** tab.

SN()M

| automatisci                                               | nes Speichern                                           | 📙 ੴ∽ 🖓 マ Phone_Set                                                                                                    | ttings_Config.xlsx - Schreibges                                                                                                    | chützt ∽                               | Q                       | (3                      | - 🗆 ×                |
|-----------------------------------------------------------|---------------------------------------------------------|----------------------------------------------------------------------------------------------------|----------------------------------------------------------------------------------------------------|----------------------------------------|-------------------------|-------------------------|----------------------|
| Datei Start                                               | Einfügen Zeichner                                       | n Seitenlayout Formeln Da                                                                                                    | ten Überprüfen Ansich                                                                                                    | t Automatisieren                       | Hilfe                   | 🖵 Kommentare            | 🖻 Freigeben 🕞        |
| Einfügen 🗳<br>Zwischenablage                              | $ \begin{array}{ c c c c c c c c c c c c c c c c c c c$ | II     ▼     Ξ     Ξ     Ξ     Ξ       A^*     A*     Ξ     Ξ     Ξ     Ξ       •     Ξ     Ξ     Ξ     Ξ     Ξ       •     Ξ     Ξ     Ξ      5 | xt     Will Bedingte       V     Will Debug       V     Will Debug </td <td>Formatierung ~ Zell<br/>matvorlagen ~ ~</td> <td>en Bearbeiten Datenar</td> <td>alyse Vertraulichkeit A</td> <td>dd-<br/>Ins<br/>Id-Ins</td> | Formatierung ~ Zell<br>matvorlagen ~ ~ | en Bearbeiten Datenar   | alyse Vertraulichkeit A | dd-<br>Ins<br>Id-Ins |
| A1 ~                                                      | $: \times \checkmark f_x$ Ma                            | acAddress                                                                                                    |                                                                                                    |                                        |                         |                         | ~                    |
| A                                                         | В                                                       | С                                                                                                    | D                                                                                                    |                                        | E                       |                         | F A                  |
| 1 MacAddress<br>2<br>3<br>4<br>5<br>6<br>7<br>8<br>9<br>9 | sip_account.1.label                                     | sip_account.1.authentication_na                                                                                                    | e sip_account.1.user_id                                                                                                    | sip_account.1.auther                   | ntication_access_passwo | d sip_account.1.primar  | y_outbound_prox      |
| < >                                                       | LS_Series CTM                                           | 1_CL_Series +                                                                                                    |                                                                                                    |                                        |                         |                         | Þ                    |
| Bearbeiten 😤 Ba                                           | rrierefreiheit: Keine Prob                              | bleme                                                                                                    |                                                                                                    |                                        |                         | ■                       | + 100 %              |

5. Once the data for all the room numbers and extensions is enter, the file will look like the one below.

| ×   | Automatisches Speichern 💽 🗄 🎾 🤆 🤹 Phone_Settings_Config.xlsx - Schreibgeschützt 🗸 🔎 🖉 — 🗆 X |                                                        |                                                                                                    |                                                                                                    |                                                                                                    |                                                                                                    |                                                        |          |  |
|-----|---------------------------------------------------------------------------------------------|--------------------------------------------------------|----------------------------------------------------------------------------------------------------|----------------------------------------------------------------------------------------------------|----------------------------------------------------------------------------------------------------|----------------------------------------------------------------------------------------------------|--------------------------------------------------------|----------|--|
| D   | atei <u>Start</u>                                                                           | Einfügen Zeichnen                                      | Seitenlayout Fo                                                                                                   | ormeln Daten                                                                                                    | Überprüfen Ansicht Automatisi                                                                                                    | eren Hilfe                                                                                                    | 🖵 Kommentare 🖻 🖻 Frei                                  | geben ~  |  |
| E   | infügen 🔏 🗸                                                                                 | $\begin{array}{ c c c c c c c c c c c c c c c c c c c$ | 1     →     =     =       ^     A <sup>×</sup> =     =       ✓     E <sup>±</sup> =     >       ✓     Ausrichtung | aby         Text           Image: wide of the state of the stat | → Bedingte Formatierung →<br>→ Badingte Formatierung →<br>→ Als Tabelle formatieren →<br>↓ Zellenformatvorlagen →<br>Fs Formatvorlagen | Zellen<br>×<br>Xellen<br>Zellen<br>Xellen<br>Xel | Vertraulichkeit Add-<br>Ins<br>Vertraulichkeit Add-Ins | ~        |  |
| A   | L v                                                                                         | $X \sim f_x$ Mac                                       | Address                                                                                                    |                                                                                                    |                                                                                                    |                                                                                                    |                                                        | ~        |  |
|     | А                                                                                           | В                                                      | С                                                                                                    | D                                                                                                    | E                                                                                                    | F                                                                                                    | G                                                      |          |  |
| 1   | MacAddress                                                                                  | sip_account.1.label                                    | sip_account.1.auth                                                                                                | sip_account.1.use                                                                                                    | sip_account.1.authentication_acce                                                                                                    | sip_account.1.primary_outbo(sip_ac                                                                                                    |                                                        | count.1. |  |
| 2   | 000413668093                                                                                | RM-101                                                 | 141101                                                                                                    | 141101                                                                                                    | 987654321                                                                                                    | p1-prx-pbx.call-service-provicp1-pb                                                                                                    | x.call-service-provide 5061                            |          |  |
| 3   | 000413668073                                                                                | RM-102                                                 | 141102                                                                                                    | 141102                                                                                                    | 987654322                                                                                                    | p1-prx-pbx.call-service-provicp1-pb                                                                                                    | x.call-service-provide 5061                            |          |  |
| 4   | 000413670072                                                                                | RM-103                                                 | 141103                                                                                                    | 141103                                                                                                    | 987654323                                                                                                    | p1-prx-pbx.call-service-provicp1-pb                                                                                                    | x.call-service-provide 5061                            |          |  |
| 5   | 0004136600B7                                                                                | RM-104                                                 | 141104                                                                                                    | 141104                                                                                                    | 987654324                                                                                                    | p1-prx-pbx.call-service-provicp1-pb                                                                                                    | x.call-service-provide 5061                            |          |  |
| 6   | 000413660084                                                                                | RM-105                                                 | 141105                                                                                                    | 141105                                                                                                    | 987654325                                                                                                    | p1-prx-pbx.call-service-provicp1-pb                                                                                                    | x.call-service-provide 5061                            |          |  |
| 7   | 00041367803C                                                                                | RM-106                                                 | 141106                                                                                                    | 141106                                                                                                    | 987654326                                                                                                    | p1-prx-pbx.call-service-provicp1-pb                                                                                                    | x.call-service-provide 5061                            |          |  |
| 8   | 000413668053                                                                                | RM-107                                                 | 141107                                                                                                    | 141107                                                                                                    | 987654327                                                                                                    | p1-prx-pbx.call-service-provicp1-pb                                                                                                    | x.call-service-provide 5061                            |          |  |
| 9   | 00041367809E                                                                                | RM-108                                                 | 141108                                                                                                    | 141108                                                                                                    | 987654328                                                                                                    | p1-prx-pbx.call-service-provicp1-pb                                                                                                    | x.call-service-provide 5061                            |          |  |
| 10  |                                                                                             |                                                        |                                                                                                    |                                                                                                    |                                                                                                    |                                                                                                    |                                                        |          |  |
|     | $\langle \rangle$                                                                           | LS_Series CTM_                                         | CL_Series +                                                                                                    |                                                                                                    |                                                                                                    | : •                                                                                                    |                                                        | •        |  |
| Ber | eit 😵 Bar                                                                                   | rierefreiheit: Keine Proble                            | eme                                                                                                    |                                                                                                    |                                                                                                    |                                                                                                    | □                                                      | + 100 %  |  |

Note: Make sure you save the XLSX file & close Excel, otherwise you will run into access conflicts.

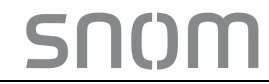

# 8. Push Configuration Data to All Phones

# 8.1. Configure a Discovered Phone

- Double click on the highlighted device to open the Web UI and begin the programming of the phone. Note: For details on programming a telephone manually, please refer to Hotel SIP telephone Configuration Guide.
- 2. Once you program and test the telephone against the PBX, make a backup of the phone's configuration file.

# 8.2. Mass Push

- 1. Launch the Admin Tool.
- 2. Enter the IP Address range in the network and click **Discover** to display the devices.
- 3. From the **Push Config** tab, click **Load** in step 1 browse to the location of **Phone\_Settings\_Config.xlsx** generated in a previous step 7.

| 💻 Snom H                 | otel SIP Phone Ad | Iministration Tool v | .3.5            |                      |           |                    |                     |       |          |                                              |             | -                          | - 🗆 X          |
|--------------------------|-------------------|----------------------|-----------------|----------------------|-----------|--------------------|---------------------|-------|----------|----------------------------------------------|-------------|----------------------------|----------------|
| File Tool                | s                 |                      |                 |                      |           |                    |                     |       |          |                                              |             |                            |                |
|                          |                   |                      |                 |                      |           |                    |                     |       |          |                                              |             |                            |                |
| IP Range                 |                   |                      |                 |                      |           |                    |                     |       | Push Cor | nfia I                                       | Inload      | Monitor                    | Admin          |
| Single IP:               |                   | Start                | P E             | nd IP<br>2 168 8 254 |           | 8/8 unit(s)        |                     |       |          |                                              | opioda      | Monitor                    | / Millin       |
| Start IP :               |                   |                      | 0.0.1           | 2.100.0.234          |           | Remove             |                     |       | With E   | Excel File                                   | With (      | Config File                |                |
| End IP :                 |                   |                      |                 |                      |           |                    |                     | >     | Step 1   | : Select pho                                 | ne specific | settings list (*.xlsx)     |                |
|                          |                   |                      |                 |                      |           | Discover           |                     |       | C:\Pr    | rogramData∖                                  | Snom\Sno    | mHotelSipAdminTo           | ol\P Load      |
| Room No.                 | Line1 Ext.        | MAC Address          | IP Address      | Status               | BS Fim    | ware Model         | Serial Number       |       | Step 2   | : Select gold                                | len configu | ration file                |                |
| RM-101                   | 141101            | 000413668093         | 192.168.8.79    | Unregistered         | 1.0.0.3   | HD101              | CHNLB290523         | 00303 | (mo      | del list)                                    |             |                            |                |
| RM-102                   | 141102            | 000413668073         | 192.168.8.80    | Unregistered         | 1.0.0.3   | HD101              | CHNLB290523         | 00271 |          | Single config                                | file        |                            |                |
| RM-107                   | 141107            | 000413668053         | 192.168.8.81    | Unregistered         | 1.0.0.3   | HD101              | CHNLB290523         | 00239 | l        | C:\Program[                                  | Data\Snorr  | ı∖SnomHotelSipAdm          | in Load        |
| RM-108                   | 141108            | 00041367809E         | 192.168.8.87    | Unregistered         | 1.0.0.3   | HD351W             | CHNLB240523         | 00050 |          |                                              |             |                            |                |
| RM-106                   | 141106            | 00041367803C         | 192.168.8.85    | Unregistered         | 1.0.0.3   | HD351W             | CHNLB240523         | 00001 |          |                                              |             |                            |                |
| RM-103                   | 141103            | 000413670072         | 192.168.8.84    | Unregistered         | 1.0.0.3   | HD350W             | CHNLB240523         | 00316 |          |                                              |             |                            |                |
| RM-105                   | 141105            | 000413660084         | 192.168.8.86    | Unregistered         | 1.0.0.3   | HD100              | CHNLB290523         | 00118 |          |                                              |             |                            |                |
| RM-104                   | 141104            | 0004136600B7         | 192.168.8.82    | Unregistered         | 1.0.0.3   | HD100              | CHNLB290523         | 00169 |          |                                              |             |                            |                |
| <<br>Login admin<br>Done | password          | Jear device list     | Search          | View                 |           | Refresh Rem        | ove Reboot          | >     | Note:    | ush config b<br>Device will<br>config file s | y MAC add   | Iress d automatically to a | Update         |
| Phone                    | Setting Excel O   | Itput                |                 |                      |           |                    |                     |       |          |                                              |             | _                          |                |
|                          |                   |                      | D               |                      |           |                    |                     |       |          | -                                            |             |                            | 5 101 1        |
| $\leftarrow \rightarrow$ | * ተ 🛄 « የ         | /indows (C:) > Pr    | ogramData > Si  | nom > Snomr          | ioteisip# | aminiooi > Phone_s | etting_Excel_Output |       |          | v c                                          |             | Phone_Settin               | g_Excel_Output |
| 🗎 D                      | okumente          | Nam                  | e               |                      |           | Änderungsdatum     | Тур                 | Grö   | Be       |                                              |             |                            |                |
| 🦊 D                      | ownloads          | P                    | hone_Settings_C | onfig.xlsx           |           | 11.09.2023 15:11   | Microsoft Excel.    |       | 6 KB     |                                              |             |                            |                |
| _) №                     | lusik             |                      |                 |                      |           |                    |                     |       |          |                                              |             |                            |                |
| 📑 V                      | ideos             |                      |                 |                      |           |                    |                     |       |          |                                              |             |                            |                |
| 🛄 V                      | /indows (C:)      |                      |                 |                      |           |                    |                     |       |          |                                              |             |                            |                |
| 🕱 S                      | hares (S:)        | ~                    |                 |                      |           |                    |                     |       |          |                                              |             |                            |                |
| 1 Element                |                   |                      |                 |                      |           |                    |                     |       |          |                                              |             |                            |                |

- 4. Select the file and click Open.
- 5. In step 2, click **Load** to the right of Step 2 to locate the configuration file that resulted in 8.1.2.
- 6. Check the box left to Push Config by MAC address.
- 7. Select all the discovered devices within a specified range of IP addresses in the network.
- 8. Click **Update.** This will push the configuration to the SIP sets based on the MAC address.
- 9. View the History column on the display to monitor the configuration push. Once the configuration push process is complete, the following prompt appears. Click **OK** to clear the prompt.

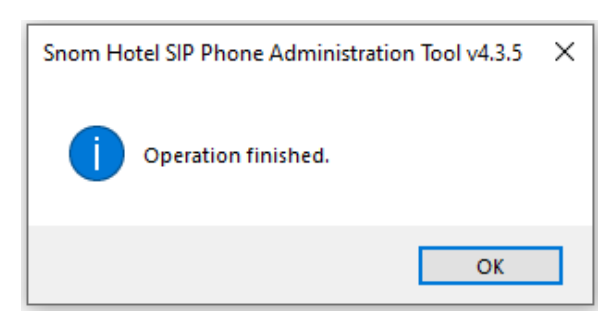

SN()M

10. Click **Refresh** to view the settings after the configuration is complete.

**SNOM** 

# 9. Bulk Firmware Upgrade

This procedure explains how to perform a firmware upgrade on multiple remote phones at once, to save time and standardize the firmware versions across your deployment.

#### 9.1. Firmware Upgrade

- 1. Launch the Admin Tool.
- 2. Enter the IP Address range in the network and click **Discover** to display the devices.

| Snom Hotel SIP Phone Administration Tool v4.3.5                                                                                                    | – 🗆 X                                                                                                    |
|----------------------------------------------------------------------------------------------------|----------------------------------------------------------------------------------------------------|
| File Tools                                                                                                    |                                                                                                    |
|                                                                                                    |                                                                                                    |
| IP Range       Start IP       End IP       O unit(s)         Start IP :       >       192 168 8.1 192 168 8.254       Remove         End IP :       >       Discover       Discover | Push Config Upload Monitor Admin With Excel File With Config File Step 1: Select phone specific settings list (* xlax) Load                                                                 |
| Room No. Line1 Ext. Line2 Ext. MAC Address IP Address Status BS Firmware Model Seria                                                                                                | Step 2: Select golden configuration file                                                                                                    |
| Contraction password (flear device list Search View Befret) Remove Rebot                                                                                                    | (model list)         Single config file         Load    Push config by MAC address          Update    Note: Device will be rebooted automatically to activate the new config file settings. |
| Logini durimi passworu Ciedi uevice list Search View Herresh Hemove Heboot                                                                                                    |                                                                                                    |
| Done                                                                                                    |                                                                                                    |

#### 3. Select the Upload tab.

| Snom Ho File Tools IP Range Single IP: Start IP: End IP: | ;                          | dministration Tool v4.                       | 8.1 192                      | d IP<br>2.168.8.254          |                        | 8 unit(s)<br>Remove<br>Discover | >                                                        | Push Config<br>(model list)<br>Base Firmware | Upload            | Monitor | - C X  |
|----------------------------------------------------------|----------------------------|----------------------------------------------|------------------------------|------------------------------|------------------------|---------------------------------|----------------------------------------------------------|----------------------------------------------|-------------------|---------|--------|
| Room No.<br>RM-101                                       | Line1 Ext.                 | MAC Address 000413668093                     | IP Address<br>192.168.8.79   | Status<br>Unregistered       | BS Firmware<br>1.0.0.3 | Model<br>HD101                  | Serial Number<br>CHNLB29052300303                        | Handset Firmw                                | are               |         |        |
| RM-102<br>RM-107                                         | 141102<br>141107<br>141103 | 000413668073 000413668053 000413670072       | 192.168.8.80<br>192.168.8.81 | Unregistered<br>Unregistered | 1.0.0.3                | HD101<br>HD101                  | CHNLB29052300271<br>CHNLB29052300239<br>CHNLB24052300316 |                                              |                   |         | Load   |
| RM-103<br>RM-104<br>RM-108                               | 141103<br>141104<br>141108 | 000413670072<br>0004136600B7<br>00041367809E | 192.168.8.82<br>192.168.8.87 | Unregistered<br>Unregistered | 1.0.0.3                | HD100<br>HD351W                 | CHNLB29052300169<br>CHNLB24052300050                     | Deskset / Colo                               | or Handset Firmwa | re      |        |
| RM-105<br>RM-106                                         | 141105<br>141106           | 000413660084<br>00041367803C                 | 192.168.8.86<br>192.168.8.85 | Unregistered<br>Unregistered | 1.0.0.3<br>1.0.0.3     | HD100<br>HD351W                 | CHNLB29052300118<br>CHNLB24052300001                     | Remote MOH                                   |                   |         | Load   |
|                                                          |                            |                                              |                              |                              |                        |                                 |                                                          |                                              |                   |         | Load   |
| ٤                                                        |                            |                                              |                              |                              |                        |                                 | >                                                        |                                              |                   |         | Update |

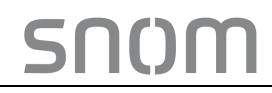

4. Check the box left to **Base Firmware** and click **Load** to browse and select the latest base firmware.

| 🕮 Snom Hote                                                                                                    | el SIP Phone Ad                                                                           | Iministration Tool v4.3                                                                                                    | 3.5                                                                                                    |                                                                                                    |                                                                                                    |                                                                                                    |                                                                                                    |                                                                             |                                                                                                    | -       | - 🗆 X                 |
|----------------------------------------------------------------------------------------------------|-------------------------------------------------------------------------------------------|----------------------------------------------------------------------------------------------------|----------------------------------------------------------------------------------------------------|----------------------------------------------------------------------------------------------------|----------------------------------------------------------------------------------------------------|----------------------------------------------------------------------------------------------------|----------------------------------------------------------------------------------------------------|-----------------------------------------------------------------------------|----------------------------------------------------------------------------------------------------|---------|-----------------------|
| File Tools                                                                                                    |                                                                                           |                                                                                                    |                                                                                                    |                                                                                                    |                                                                                                    |                                                                                                    |                                                                                                    |                                                                             |                                                                                                    |         |                       |
|                                                                                                    |                                                                                           |                                                                                                    |                                                                                                    |                                                                                                    |                                                                                                    |                                                                                                    |                                                                                                    |                                                                             |                                                                                                    |         |                       |
| IP Range           Single IP:           Start IP:           End IP:           End IP:           RM-101           RM-102           RM-103           RM-104           RM-105           RM-106 | Line1 Ed.<br>141101<br>141102<br>141107<br>141103<br>141103<br>141108<br>141105<br>141106 | MAC Address<br>000413668093<br>000413668093<br>000413670072<br>000413670072<br>000413670072<br>000413670072<br>000413670072 | E<br>8.1 19<br>192.168.8.79<br>192.168.8.80<br>192.168.8.80<br>192.168.8.81<br>192.168.8.82<br>192.168.8.85<br>192.168.8.85 | A IP<br>Status<br>Unregistered<br>Unregistered<br>Unregistered<br>Unregistered<br>Unregistered<br>Unregistered<br>Unregistered<br>Unregistered<br>Unregistered | BS Firmware<br>1.0.0.3<br>1.0.0.3<br>1.0.0.3<br>1.0.0.3<br>1.0.0.3<br>1.0.0.3<br>1.0.0.3<br>1.0.0.3 | 8 unit(s)           Remove           Discover           Model           HD101           HD101           HD00           HD351W           HD100           HD351W | Serial Number<br>CHNLB29052300303<br>CHNLB29052300271<br>CHNLB29052300271<br>CHNLB29052300165<br>CHNLB24052300050<br>CHNLB24052300050<br>CHNLB24052300001 | Push Config (model list Base Fim C.\TFTP Handset C.\TFTP Deskset / Remote N | Upload<br>)<br>ware<br>-Root\HD101-1.C<br>-Immware<br>-Root\HD-X1-1.2<br>(Color Handset Fi<br>100H | Monitor | Admin<br>Load<br>Load |
|                                                                                                    |                                                                                           |                                                                                                    |                                                                                                    |                                                                                                    |                                                                                                    |                                                                                                    |                                                                                                    |                                                                             |                                                                                                    |         | Update                |
| Login admin pa                                                                                                    | assword C                                                                                 | lear device list                                                                                                    | Search                                                                                                    | View                                                                                                    | Refre                                                                                               | sh Remove                                                                                                    | Reboot                                                                                                    |                                                                             |                                                                                                    |         |                       |
| Done                                                                                                    |                                                                                           |                                                                                                    |                                                                                                    |                                                                                                    |                                                                                                    |                                                                                                    |                                                                                                    |                                                                             |                                                                                                    |         |                       |

5. Check the box left to **Handset Firmware** or **Deskset / Color Handset Firmware** (for HM201 only) and click **Load** to browse and select the latest handset firmware.

Select the phones you like to update and click Update to begin the upgrade process.
 Note: Make sure you select only the phones from the discovery list that match the model type of the selected firmware image. In the screenshot below the HD101 is the model type to be updated.

| 💻 Snom Hot    | tel SIP Phone Ad | dministration Tool v4 | .3.5         |              |             |           |                  | - 🗆 X                             |
|---------------|------------------|-----------------------|--------------|--------------|-------------|-----------|------------------|-----------------------------------|
| File Tools    |                  |                       |              |              |             |           |                  |                                   |
|               |                  |                       |              |              |             |           |                  |                                   |
| IP Range      |                  |                       |              |              |             |           |                  | Duck Castin Upload Manian Admin   |
| Single IP:    |                  | Start IF              | ° Е          | nd IP        | 3/          | 8 unit(s) |                  | Fash Coning Opiolaa Monitor Admin |
| Start IP      |                  | 192.168               | 3.8.1 19     | 2.168.8.254  |             |           |                  | (model list)                      |
| End IP        |                  | >                     |              |              | н           | emove     |                  | Base Firmware                     |
|               |                  |                       |              |              | D           | iscover   | >                | C:\TFTP-Root\HD101-1.0.0.3-0.img  |
| Room No.      | Line1 Ext.       | MAC Address           | IP Address   | Status       | BS Firmware | Model 4   | Serial Number    | Load                              |
| RM-104        | 141104           | 0004136600B7          | 192.168.8.82 | Unregistered | 1.0.0.3     | HD100     | CHNLB29052300169 | Handset Firmware                  |
| RM-105        | 141105           | 000413660084          | 192.168.8.86 | Unreaistered | 1.0.0.3     | HD100     | CHNLB29052300118 | C:\TFTP-Root\HS-X1-1.2.15-0.img   |
| RM-102        | 141102           | 000413668073          | 192.168.8.80 | Unregistered | 1.0.0.3     | HD101     | CHNLB29052300271 | load                              |
| RM-101        | 141101           | 000413668093          | 192.168.8.79 | Unregistered | 1.0.0.3     | HD101     | CHNLB29052300303 |                                   |
| RM-107        | 141107           | 000413668053          | 192.168.8.81 | Unregistered | 1.0.0.3     | HD101     | CHNLB29052300239 | Deskset / Color Handset Firmware  |
| RM-103        | 141103           | 000413670072          | 192.168.8.84 | Unregistered | 1.0.0.3     | HD350W    | CHNLB24052300316 |                                   |
| RM-106        | 141106           | 00041367803C          | 192.168.8.85 | Unregistered | 1.0.0.3     | HD351W    | CHNLB24052300001 | Load                              |
| RM-108        | 141108           | 00041367809E          | 192.168.8.87 | Unregistered | 1.0.0.3     | HD351W    | CHNLB24052300050 | Remote MOH                        |
|               |                  |                       |              |              |             |           |                  |                                   |
|               |                  |                       |              |              |             |           |                  |                                   |
|               |                  |                       |              |              |             |           |                  | Load                              |
|               |                  |                       |              |              |             |           |                  |                                   |
|               |                  |                       |              |              |             |           |                  |                                   |
|               |                  |                       |              |              |             |           |                  |                                   |
|               |                  |                       |              |              |             |           |                  |                                   |
|               |                  |                       |              |              |             |           |                  |                                   |
|               |                  |                       |              |              |             |           |                  |                                   |
|               |                  |                       |              |              |             |           |                  |                                   |
|               |                  |                       |              |              |             |           |                  | Update                            |
| <             |                  |                       |              |              |             |           | >                |                                   |
| Login admin p | assword (        | Clear device list     | Search       | View         | Refresh     | Remove    | Reboot           |                                   |
| Done          |                  |                       |              |              |             |           |                  |                                   |

## **IMPORTANT NOTE:**

Please do not Power off or unplug the SIP Handset and base during the firmware upgrade.

Monitor the upgrade progress by viewing the **Operation History** Column on the Admin Tool by moving the scrollbar to the right. The followings will show.

| 🚨 Snom Hot    | el SIP Phone Admir | nistration Tool v4.3.5 |         |                         |              |              |                         |   |              |                    |            | - 0    | ×   |
|---------------|--------------------|------------------------|---------|-------------------------|--------------|--------------|-------------------------|---|--------------|--------------------|------------|--------|-----|
| File Tools    |                    |                        |         |                         |              |              |                         |   |              |                    |            |        |     |
|               |                    |                        |         |                         |              |              |                         |   |              |                    |            |        |     |
|               |                    |                        |         |                         |              |              |                         |   |              |                    |            |        |     |
| IP Range      |                    |                        |         | 5.110                   | <b>_</b>     |              | _                       | [ | Push Config  | Upload             | Monitor    | Admin  |     |
| Single IP:    |                    | > 192 168 8 1          |         | End IP<br>192 168 8 254 |              | 3/8 unit(s)  |                         |   |              |                    |            |        |     |
| Start IP :    |                    | 132.100.0.1            |         | 132,100.0.234           |              | Remove       | 1                       |   | (model list) |                    |            |        |     |
| End IP :      |                    | >                      |         |                         |              |              | 1                       | > | Base Firm    | Paget UD 101 1 (   | 0.2.0 ima  |        |     |
|               |                    |                        |         |                         |              | Discover     |                         |   | C.VIPTP      | -NOOL NED TO I-1.0 | .0.3-0.ing |        |     |
| Firmware      | Model              | Serial Number          | Config  | Frequency Band          | HS1 Firmware | HS2 Firmware | Operation History       |   |              |                    |            | Lo     | bad |
| 3             | HD100              | CHNLB29052300169       | 0.00.00 |                         |              |              | Discover device success |   | ✓ Handset F  | imware             |            |        |     |
| .3            | HD100              | CHNLB29052300118       | 0.00.00 |                         |              |              | Discover device success |   | C:\TFTP      | -Root\HS-X1-1.2    | .15-0.img  |        |     |
| .3            | HD101              | CHNLB29052300239       | 0.00.00 | EU                      | 1.1.26-0     | 1.1.26-0     | Upload success          |   |              |                    |            |        | oad |
| .3            | HD101              | CHNLB29052300271       | 0.00.00 | EU                      | 1.2.15-0     |              | Upload success          |   |              |                    |            |        |     |
| .3            | HD101              | CHNLB29052300303       | 0.00.00 | EU                      | 1.1.26-0     | 1.1.26-0     | Upload success          |   | Deskset /    | Color Handset H    | mware      |        |     |
| 3             | HD350W             | CHNLB24052300316       | 0.00.00 |                         |              |              | Discover device success |   |              |                    |            |        |     |
| 3             | HD351W             | CHNLB24052300001       | 0.00.00 |                         | 1.2.15-0     |              | Discover device success |   |              |                    |            | Lo     | ad  |
| .3            | HD351W             | CHNLB24052300050       | 0.00.00 |                         | 1.2.15-0     | 1.2.15-0     | Discover device success | - | Remote N     | ЮН                 |            |        |     |
|               |                    |                        |         |                         |              |              |                         |   |              |                    |            |        |     |
|               |                    |                        |         |                         |              |              |                         |   |              |                    |            |        |     |
|               |                    |                        |         |                         |              |              |                         |   |              |                    |            |        | Jau |
|               |                    |                        |         |                         |              |              |                         |   |              |                    |            |        |     |
|               |                    |                        |         |                         |              |              |                         |   |              |                    |            |        |     |
|               |                    |                        |         |                         |              |              |                         |   |              |                    |            |        |     |
|               |                    |                        |         |                         |              |              |                         |   |              |                    |            |        |     |
|               |                    |                        |         |                         |              |              |                         |   |              |                    |            |        |     |
|               |                    |                        |         |                         |              |              |                         |   |              |                    |            |        |     |
|               |                    |                        |         |                         |              |              |                         |   |              |                    |            | Update |     |
|               |                    |                        |         |                         |              | _            |                         |   |              |                    |            |        |     |
|               |                    |                        |         |                         |              |              |                         | _ |              |                    |            |        |     |
| Login admin p | assword Clear      | r device list S        | earch   | View                    | Refresh      | Remo         | ove Reboot              |   |              |                    |            |        |     |
| Dono          |                    |                        |         |                         |              |              |                         |   |              |                    |            |        |     |

SN()M

# 9.2. Upload MOH File

To upload a MOH file, please follow the steps below:

- 1. Click Upload Tab.
- 2. Check the box left to Remote MOH and click Load to browse a .wav audio file.
- 3. Select all the discovered phones and click **Update** to begin the uploading.

| 📠 Snom Ho                                              | otel SIP Phone A | dministration Tool v4        | 1.3.5           |                      |             |                                   |                  |                                           |                  | -       | - 🗆 X  |
|--------------------------------------------------------|------------------|------------------------------|-----------------|----------------------|-------------|-----------------------------------|------------------|-------------------------------------------|------------------|---------|--------|
| File Tools                                             | ls               |                              |                 |                      |             |                                   |                  |                                           |                  |         |        |
|                                                        |                  |                              |                 |                      |             |                                   |                  |                                           |                  |         |        |
| IP Range<br>Single IP: [<br>Start IP : [<br>End IP : [ |                  | >         192.16           > | P E<br>8.8.1 19 | nd IP<br>2.168.8.254 |             | 8/8 unit(s)<br>Remove<br>Discover | >                | Push Config<br>(model list)<br>Base Firmw | Upload<br>are    | Monitor | Admin  |
| Room No.                                               | ▲ Line1 Ext.     | MAC Address                  | IP Address      | Status               | BS Firmware | Model                             | Serial Number    |                                           |                  |         | Load   |
|                                                        |                  | 000413668053                 | 192.168.8.81    | Unregistered         | 1.0.0.3     | HD101                             | CHNLB29052300239 | Handset Fir                               | mware            |         |        |
|                                                        |                  | 000413668073                 | 192.168.8.80    | Unregistered         | 1.0.0.3     | HD101                             | CHNLB29052300271 |                                           |                  |         |        |
|                                                        |                  | 000413668093                 | 192.168.8.79    | Unregistered         | 1.0.0.3     | HD101                             | CHNLB29052300303 |                                           |                  |         | Load   |
| RM-103                                                 | 141103           | 000413670072                 | 192.168.8.84    | Unregistered         | 1.0.0.3     | HD350W                            | CHNLB24052300316 | Deskeet //                                | Color Handoot D  |         |        |
| RM-104                                                 | 141104           | 0004136600B7                 | 192.168.8.82    | Unregistered         | 1.0.0.3     | HD100                             | CHNLB29052300169 | Deskset / C                               | Joior Handset Hi | mware   |        |
| RM-105                                                 | 141105           | 000413660084                 | 192.168.8.86    | Unregistered         | 1.0.0.3     | HD100                             | CHNLB29052300118 |                                           |                  |         |        |
| RM-106                                                 | 141106           | 00041367803C                 | 192.168.8.85    | Unregistered         | 1.0.0.3     | HD351W                            | CHNLB24052300001 |                                           |                  |         | Load   |
| RM-108                                                 | 141108           | 00041367809E                 | 192.168.8.87    | Unregistered         | 1.0.0.3     | HD351W                            | CHNLB24052300050 | Remote MC                                 | ЭН               |         |        |
|                                                        |                  |                              |                 |                      |             |                                   |                  | C:\TFTP-F                                 | Root \Hotel-MOH  | wav     | Load   |
| <                                                      |                  |                              |                 |                      | 1           |                                   | >                |                                           |                  |         | Update |
| Login admin                                            | password         | Clear device list            | Search          | View                 | Refr        | esh Remove                        | Reboot           |                                           |                  |         |        |
| Done                                                   |                  |                              |                 |                      |             |                                   |                  |                                           |                  |         |        |

# SN()M

# 10. Monitor

The Admin Tool supports monitoring the network for hotel SIP phones to display the registration status of all selected IP ranges.

Network scanning can run on a manual basis or automatically at predetermined intervals.

Scan result displays on the Admin Tool. The scheduled auto scan report will be sent to the predefined E-mail addresses automatically.

To setup monitoring, please follow the steps below:

- 1. Launch the Admin Tool.
- 2. Select the Monitor tab.

| 💻 Snom Ho                                        | tel SIP Phone A | dministration Tool v4 | 1.3.5            |                      |             |                                   |                  |                                                                                                  |                                                                  | _                | - 0                                                                              | ×               |
|--------------------------------------------------|-----------------|-----------------------|------------------|----------------------|-------------|-----------------------------------|------------------|--------------------------------------------------------------------------------------------------|------------------------------------------------------------------|------------------|----------------------------------------------------------------------------------|-----------------|
| File Tools                                       |                 |                       |                  |                      |             |                                   |                  |                                                                                                  |                                                                  |                  |                                                                                  |                 |
| 1110 10013                                       | ,               |                       |                  |                      |             |                                   |                  |                                                                                                  |                                                                  |                  |                                                                                  |                 |
| IP Range<br>Single IP:<br>Start IP :<br>End IP : |                 | Start  <br>192.16     | P Er<br>8.8.1 19 | nd IP<br>2.168.8.254 |             | 1/8 unit(s)<br>Remove<br>Discover | >                | Push Config<br>Scan<br>Master Con                                                                | Upload<br>Report<br>fig File Path (.xlsx                         | Monitor<br>)     | Admin                                                                            | bad             |
| Room No.                                         | ▲ Line1 Ext.    | MAC Address           | IP Address       | Status               | BS Firmware | Model                             | Serial Number    |                                                                                                  | t of Panco Doto                                                  | s<br>ntion Donor | Eull Report                                                                      | ~               |
| RM-101                                           | 141101          | 000413668093          | 192.168.8.79     | Unregistered         | 1.0.0.3     | HD101                             | CHNLB29052300303 |                                                                                                  | it of hange belet                                                | cuon nepoi       | t di Neport                                                                      |                 |
| RM-102                                           | 141102          | 000413668073          | 192.168.8.80     | Unregistered         | 1.0.0.3     | HD101                             | CHNLB29052300271 | IP Range                                                                                         | Start IP                                                         | End IP           |                                                                                  |                 |
| RM-103                                           | 141103          | 000413670072          | 192.168.8.84     | Unregistered         | 1.0.0.3     | HD350W                            | CHNLB24052300316 |                                                                                                  | 192.168.8.1                                                      | 192.168.8        | .254                                                                             |                 |
| RM-104                                           | 141104          | 0004136600B7          | 192.168.8.82     | Unregistered         | 1.0.0.3     | HD100                             | CHNLB29052300169 |                                                                                                  |                                                                  |                  |                                                                                  |                 |
| RM-105                                           | 141105          | 000413660084          | 192.168.8.86     | Unregistered         | 1.0.0.3     | HD100                             | CHNLB29052300118 |                                                                                                  |                                                                  |                  |                                                                                  |                 |
| RM-106                                           | 141106          | 00041367803C          | 192.168.8.85     | Unregistered         | 1.0.0.3     | HD351W                            | CHNLB24052300001 |                                                                                                  |                                                                  |                  |                                                                                  |                 |
| RM-107                                           | 141107          | 000413668053          | 192.168.8.81     | Unregistered         | 1.0.0.3     | HD101                             | CHNLB29052300239 | Schedule Sci                                                                                     | an Manual S                                                      | ican             |                                                                                  |                 |
| RM-108                                           | 141108          | 00041367809E          | 192.168.8.87     | Unregistered         | 1.0.0.3     | HD351W                            | CHNLB24052300050 | Start Time:                                                                                      | (e.g. 15:08)                                                     | ) Every:         | 1 minutes                                                                        | $\sim$          |
|                                                  |                 |                       |                  |                      |             |                                   |                  | Alert by E<br>Send fa<br>SMTP Sen<br>User Na<br>User En<br>Passw<br>Recipient En<br>Note: Multip | nail uit report only ver: me: me: nail: nail: le recipient email | (F               | Port:<br>Port:<br>Require SSL<br>Send Test M.<br>Start Schedu<br>ma or line brea | ail<br>le<br>ak |
| <                                                | password (      | Clear device list     | Search           | View                 | Refre       | sh Remove                         | Reboot           |                                                                                                  |                                                                  | V                | iew Report Fo                                                                    | lder            |
| Done                                             |                 |                       |                  |                      |             |                                   |                  |                                                                                                  |                                                                  |                  |                                                                                  |                 |

# 10.1. Manual Scan

#### 1. Select Manual Scan tab.

| 🕮 Snom Hote    | el SIP Phone Ad | Iministration Tool v4.3 | 3.5          |                      |             |            |                  |              |                      | _           | · 🗆          | ×    |
|----------------|-----------------|-------------------------|--------------|----------------------|-------------|------------|------------------|--------------|----------------------|-------------|--------------|------|
| File Tools     |                 |                         |              |                      |             |            |                  |              |                      |             |              |      |
|                |                 |                         |              |                      |             |            |                  |              |                      |             |              |      |
| IP Range       |                 |                         |              |                      |             |            |                  | D 1 C C      |                      | Monitor     |              |      |
| Single IP:     |                 | > Start IP              | Er<br>8.1 19 | nd IP<br>2.168.8.254 | 1.          | /8 unit(s) |                  | Push Config  | Upioad               | MONIEON     | Admin        |      |
| Start IP :     |                 |                         |              |                      | -           | Remove     |                  | Scan         | Report               |             |              |      |
| End IP :       |                 |                         |              |                      |             |            | >                | Master Cor   | fig File Path (xlsx) |             | _            |      |
|                |                 |                         |              |                      |             | liscover   |                  |              |                      |             | L            | bad  |
| Boom No        | Line1 Ext       | MAC Address             | IP Address   | Status               | BS Firmware | Model      | Serial Number    | Monito       | or by MAC Address    |             |              |      |
| RM-101         | 141101          | 000413668093            | 192,168,8,79 | Unregistered         | 1.0.0.3     | HD101      | CHNLB29052300303 | Handset O    | ut of Range Detec    | tion Report | Full Report  | ~    |
| RM-102         | 141102          | 000413668073            | 192.168.8.80 | Unregistered         | 1.0.0.3     | HD101      | CHNLB29052300271 | IP Range     | Start IP             | End IP      |              |      |
| RM-103         | 141103          | 000413670072            | 192.168.8.84 | Unregistered         | 1.0.0.3     | HD350W     | CHNLB24052300316 |              | 192.168.8.1          | 192.168.8   | 254          |      |
| RM-104         | 141104          | 0004136600B7            | 192.168.8.82 | Unregistered         | 1.0.0.3     | HD100      | CHNLB29052300169 |              |                      |             |              |      |
| RM-105         | 141105          | 000413660084            | 192.168.8.86 | Unregistered         | 1.0.0.3     | HD100      | CHNLB29052300118 |              |                      |             |              |      |
| RM-106         | 141106          | 00041367803C            | 192.168.8.85 | Unregistered         | 1.0.0.3     | HD351W     | CHNLB24052300001 |              |                      | _           |              |      |
| RM-107         | 141107          | 000413668053            | 192.168.8.81 | Unregistered         | 1.0.0.3     | HD101      | CHNLB29052300239 | Schedule Sc  | an Manual S          | can         |              |      |
| RM-108         | 141108          | 00041367809E            | 192.168.8.87 | Unregistered         | 1.0.0.3     | HD351W     | CHNLB24052300050 |              |                      |             |              |      |
|                |                 |                         |              |                      |             |            |                  | - Manual Sca | Scan<br>n Now        |             |              |      |
|                |                 |                         |              |                      |             |            |                  |              |                      |             |              |      |
|                |                 |                         |              |                      |             |            |                  |              |                      |             |              |      |
|                |                 |                         |              |                      |             |            |                  |              |                      |             |              |      |
|                |                 |                         |              |                      |             |            |                  |              |                      |             |              |      |
|                |                 |                         |              |                      |             |            |                  |              |                      |             |              |      |
|                |                 |                         |              |                      |             |            |                  |              |                      |             |              |      |
|                |                 |                         |              |                      |             |            |                  |              |                      |             |              |      |
|                |                 |                         |              |                      |             |            |                  |              |                      |             |              |      |
| <              |                 |                         |              |                      |             |            | >                |              |                      |             |              |      |
| Login admin pa | assword C       | lear device list        | Search       | View                 | Refresh     | Remove     | Reboot           |              |                      | Vi          | ew Report Fo | lder |
| Done           |                 |                         |              |                      |             |            |                  |              |                      |             |              |      |

2. If the checked items are different before pressing **Scan Now**, the focus of the scan report will be different.

| 🕮 Snom Hote    | Snom Hotel SIP Phone Administration Tool v4.3.5 — 🗆 🛛 🗸 |                  |              |              |             |             |                  |                 |                   |            |                    |
|----------------|---------------------------------------------------------|------------------|--------------|--------------|-------------|-------------|------------------|-----------------|-------------------|------------|--------------------|
| File Tools     |                                                         |                  |              |              |             |             |                  |                 |                   |            |                    |
|                |                                                         |                  |              |              |             |             |                  |                 |                   |            | l                  |
|                |                                                         |                  |              |              |             |             |                  |                 |                   |            |                    |
| IP Range       |                                                         |                  |              |              |             |             |                  | <b>D</b> 1 C C  |                   | lanitar    |                    |
| Single IP      |                                                         | Start IP         | Er           | nd IP        |             | 1/8 unit(s) |                  | Push Conlig     | opioau            | -ioracor   | Admin              |
| Start IP       |                                                         | 192.168          | .8.1 19)     | 2.168.8.254  |             |             | _                | Scan            | Report            |            |                    |
| End IP :       |                                                         | = >              |              |              |             | Remove      |                  | Master Config F | File Path (.xlsx) |            |                    |
|                |                                                         |                  |              |              |             | Discover    | -                |                 |                   |            | Load               |
|                | -                                                       |                  |              |              |             |             |                  | Monitor by      | MAC Address       |            |                    |
| Room No.       | Line1 Ext.                                              | MAC Address      | IP Address   | Status       | BS Firmware | Model       | Serial Number    | Handset Out of  | f Range Detection | Report     | Full Report $\sim$ |
| RM-101         | 141101                                                  | 000413668093     | 192.168.8.79 | Unregistered | 1.0.0.3     | HD101       | CHNLB29052300303 | IP Range St     | tart IP           | End IP     |                    |
| RM-102         | 141102                                                  | 000413668073     | 192.168.8.80 | Unregistered | 1.0.0.3     | HD TOT      | CHNLB29052300271 | 192             | 2.168.8.1         | 192.168.8. | 254                |
| RM-104         | 141103                                                  | 000413660087     | 192 168 8 82 | Unregistered | 1003        | HD100       | CHNLB29052300169 |                 |                   |            |                    |
| RM-105         | 141105                                                  | 000413660084     | 192.168.8.86 | Unregistered | 1.0.0.3     | HD100       | CHNLB29052300118 |                 |                   |            |                    |
| RM-106         | 141106                                                  | 00041367803C     | 192.168.8.85 | Unregistered | 1.0.0.3     | HD351W      | CHNLB24052300001 |                 |                   |            | ]                  |
| RM-107         | 141107                                                  | 000413668053     | 192.168.8.81 | Unregistered | 1.0.0.3     | HD101       | CHNLB29052300239 | Schedule Scan   | Manual Scan       |            |                    |
| RM-108         | 141108                                                  | 00041367809E     | 192.168.8.87 | Unregistered | 1.0.0.3     | HD351W      | CHNLB24052300050 |                 |                   |            |                    |
|                |                                                         |                  |              |              |             |             |                  | Manual Scar     | n                 |            |                    |
|                |                                                         |                  |              |              |             |             |                  | Scan No         | w                 |            |                    |
|                |                                                         |                  |              |              |             |             |                  |                 |                   |            |                    |
|                |                                                         |                  |              |              |             |             |                  |                 |                   |            |                    |
|                |                                                         |                  |              |              |             |             |                  |                 |                   |            |                    |
|                |                                                         |                  |              |              |             |             |                  |                 |                   |            |                    |
|                |                                                         |                  |              |              |             |             |                  |                 |                   |            |                    |
|                |                                                         |                  |              |              |             |             |                  |                 |                   |            |                    |
|                |                                                         |                  |              |              |             |             |                  |                 |                   |            |                    |
|                |                                                         |                  |              |              |             |             |                  |                 |                   |            |                    |
|                |                                                         |                  |              |              |             |             |                  |                 |                   |            |                    |
| <              |                                                         |                  |              |              |             |             | >                |                 |                   | 16.        | Denet Falder       |
| Login admin pa | issword C                                               | lear device list | Search       | View         | Refres      | sh Remove   | Reboot           |                 |                   | Vie        | w nepot rolder     |
| Done           |                                                         |                  |              |              |             |             |                  |                 |                   |            |                    |

#### Note:

1. IP range is required. Before scanning, at least one IP range must be selected.

- 2. To select multiple IP ranges, press and hold **Ctrl**, and then click the IP ranges you want to select one by one.
- 3. If you check the box left to **Master Config File Path (.xlsx)**, you must import **Master Config File** by clicking **Load**.

| Checked Item   |                                            | Scan result                                                                                                   |  |  |  |  |  |  |
|----------------|--------------------------------------------|----------------------------------------------------------------------------------------------------|--|--|--|--|--|--|
| Master Config  | File Path (.xlsx)                          | List the extension numbers of the phones those do not exist in <b>Master Config File</b> within the IP range. |  |  |  |  |  |  |
| Monitor by MA  | C Address                                  | List the MAC addresses of the phones those do not exist in the <b>Master Config File</b> within the IP range. |  |  |  |  |  |  |
| Handset Out o  | f Range Detection                          | List the Out-of-Range cordless handsets.                                                                      |  |  |  |  |  |  |
|                |                                            |                                                                                                    |  |  |  |  |  |  |
| Option 1       | The box next to N                          | laster Config File Path (.xisx) unchecked                                                                     |  |  |  |  |  |  |
| Steps          | 1. Check the box<br>2. Press <b>Scan N</b> | next to Handset Out of Range.<br>ow.                                                                          |  |  |  |  |  |  |
| Scan report    | List the Out-of-Ra                         | nge cordless handsets.                                                                                        |  |  |  |  |  |  |
|                |                                            |                                                                                                    |  |  |  |  |  |  |
| Option 2       | The box next to N                          | aster Config File Path (.xlsx) checked                                                                        |  |  |  |  |  |  |
| Scan Steps     | 1. Create Master                           | <sup>r</sup> Config File.                                                                                     |  |  |  |  |  |  |
|                | 2. Check the box                           | next to Master Config File Path (.xlsx).                                                                      |  |  |  |  |  |  |
|                | 3. Import Master                           | Config File.                                                                                                  |  |  |  |  |  |  |
|                | 4. Press Scan N                            | OW.                                                                                                    |  |  |  |  |  |  |
| Scan report    | List the extension                         | numbers of the phones those do not exist in Master Config File                                                |  |  |  |  |  |  |
|                | within the IP rang                         | е.                                                                                                    |  |  |  |  |  |  |
|                |                                            |                                                                                                    |  |  |  |  |  |  |
| Option 3       | The box next to N                          | aster Config File Path (.xlsx) checked                                                                        |  |  |  |  |  |  |
| Scan Steps     | 1. Create Maste                            | Config File.                                                                                                  |  |  |  |  |  |  |
|                | 2. Check the box                           | es next to Master Config File Path (.xlsx) and Handset Out of                                                 |  |  |  |  |  |  |
|                | Range respec                               | tively.                                                                                                    |  |  |  |  |  |  |
|                | 3. Import Master                           | Config File.                                                                                                  |  |  |  |  |  |  |
| Coordinate and | 4. Press Scan N                            | OW.                                                                                                    |  |  |  |  |  |  |
| Scan report    | List the extension                         | numbers of the phones those do not exist in the Master Config                                                 |  |  |  |  |  |  |
|                | File Path (.xisx) w                        | Itnin the IP range.                                                                                           |  |  |  |  |  |  |
|                | List the Out-ol-Ra                         | nge cordiess nandsets.                                                                                        |  |  |  |  |  |  |
| Option 4       | The box next to N                          | aster Config File Path ( visy) checked                                                                        |  |  |  |  |  |  |
| Scan Stens     | 1 Create Master                            |                                                                                                    |  |  |  |  |  |  |
| ocan oteps     | 2 Check the box                            | es next to Master Config File Path (xisx) and Monitor by MAC                                                  |  |  |  |  |  |  |
|                | Address resp                               | ectively                                                                                                    |  |  |  |  |  |  |
|                | 3 Import Master                            | Config File                                                                                                   |  |  |  |  |  |  |
|                | 4. Press Scan N                            | ow.                                                                                                    |  |  |  |  |  |  |
| Scan report    | List the MAC add                           | resses of the phones those do not exist in Master Config File                                                 |  |  |  |  |  |  |
|                | within the IP rang                         | e.                                                                                                    |  |  |  |  |  |  |
|                |                                            |                                                                                                    |  |  |  |  |  |  |
| Option 5       | The box next to N                          | laster Config File Path (.xlsx) checked                                                                       |  |  |  |  |  |  |
| Scan Steps     | 1. Create Maste                            | Config File.                                                                                                  |  |  |  |  |  |  |
|                | 2. Check the box                           | es next to Master Config File Path (.xlsx), Monitor by MAC                                                    |  |  |  |  |  |  |
|                | Address and                                | Handset Out of Range respectively.                                                                            |  |  |  |  |  |  |
|                | 3. Import Master                           | Config File.                                                                                                  |  |  |  |  |  |  |
|                | 4. Press Scan N                            | ow.                                                                                                    |  |  |  |  |  |  |
| Scan report    | List the MAC add                           | dresses of the phones those do not exist in Master Config File Path                                           |  |  |  |  |  |  |
|                | (.xlsx) within the I                       | e IP range.                                                                                                   |  |  |  |  |  |  |
|                | List the Out-of-Ra                         | ange cordless handsets.                                                                                       |  |  |  |  |  |  |

#### 4. Click Scan Now.

| Snom Hot                                         | el SIP Phone Ad | Iministration Tool v4.               | 3.5          |                      |             |                                   |                  |                                                  |                                                                           | -                                  | - 🗆 X                |
|--------------------------------------------------|-----------------|--------------------------------------|--------------|----------------------|-------------|-----------------------------------|------------------|--------------------------------------------------|---------------------------------------------------------------------------|------------------------------------|----------------------|
| File 100is                                       |                 |                                      |              |                      |             |                                   |                  |                                                  |                                                                           |                                    |                      |
| IP Range<br>Single IP:<br>Start IP :<br>End IP : |                 | >         Start IP           192.168 | .8.1 19      | nd IP<br>2.168.8.254 |             | 1/8 unit(s)<br>Remove<br>Discover | >                | Push Config<br>Scan<br>Master Conf<br>C:\Program | Upload<br>Report<br>ig File Path (xlsx<br>nData\Snom\Sn<br>by MAC Address | Monitor<br>)<br>om Hotel Sip Admin | Admin<br>Tool\F Load |
| Room No.                                         | ▲ Line1 Ext.    | MAC Address                          | IP Address   | Status               | BS Firmware | Model                             | Serial Number    | Handset Ou                                       | t of Range Dete                                                           | ction Repor                        | t Full Report 🗸      |
| RM-101                                           | 141101          | 000413668093                         | 192.168.8.79 | Unregistered         | 1.0.0.3     | HD101                             | CHNLB29052300303 |                                                  | t of Hunge Deter                                                          | неро                               |                      |
| RM-102                                           | 141102          | 000413668073                         | 192.168.8.80 | Unregistered         | 1.0.0.3     | HD101                             | CHNLB29052300271 | ✓ IP Range                                       | Start IP                                                                  | End IP                             |                      |
| RM-103                                           | 141103          | 000413670072                         | 192.168.8.84 | Unregistered         | 1.0.0.3     | HD350W                            | CHNLB24052300316 |                                                  | 192.168.8.1                                                               | 192.168.8                          | 3.254                |
| RM-104                                           | 141104          | 0004136600B7                         | 192.168.8.82 | Unregistered         | 1.0.0.3     | HD100                             | CHNLB29052300169 |                                                  |                                                                           |                                    |                      |
| RM-105                                           | 141105          | 000413660084                         | 192.168.8.86 | Unregistered         | 1.0.0.3     | HD100                             | CHNLB29052300118 |                                                  |                                                                           |                                    |                      |
| RM-106                                           | 141106          | 00041367803C                         | 192.168.8.85 | Unregistered         | 1.0.0.3     | HD351W                            | CHNLB24052300001 | l                                                |                                                                           |                                    |                      |
| RM-107                                           | 141107          | 000413668053                         | 192.168.8.81 | Unregistered         | 1.0.0.3     | HD101                             | CHNLB29052300239 | Schedule Sca                                     | n Manual S                                                                | ican                               |                      |
| RM-108                                           | 141108          | 00041367809E                         | 192.168.8.87 | Unregistered         | 1.0.0.3     | HD351W                            | CHNLB24052300050 |                                                  |                                                                           |                                    |                      |
|                                                  |                 |                                      |              |                      |             |                                   |                  | Manual S                                         | Now                                                                       |                                    |                      |
| <                                                | assword C       | Clear device list                    | Search       | View                 | Refre       | sh Remove                         | > Reboot         |                                                  |                                                                           | V                                  | iew Report Folder    |
| Done                                             |                 |                                      |              |                      | <u> </u>    |                                   |                  |                                                  |                                                                           |                                    |                      |

5. Once the scanning process is complete, the report will automatically display on the **Report** Tab.

| 💻 Snom H    | lotel SIP Phone Ad | dministration Tool v | 4.3.5        |              |             |             |                  |                           |                         |                       | :                  | ×  |
|-------------|--------------------|----------------------|--------------|--------------|-------------|-------------|------------------|---------------------------|-------------------------|-----------------------|--------------------|----|
| File Too    | ls                 |                      |              |              |             |             |                  |                           |                         |                       |                    |    |
|             |                    |                      |              |              |             |             |                  |                           |                         |                       |                    |    |
| IP Range    |                    |                      |              |              |             |             |                  | Burk Carfe                | Universit               | Monitor               | Admin              |    |
| Circle ID:  | 1                  | Start                | IP Er        | nd IP        |             | 1/8 unit(s) |                  | Push Config               | Upioad                  | Monicor               | Admin              |    |
| Start ID -  | <u> </u>           | 192.10               | 58.8.1 19.   | 2.168.8.254  |             | _           | _                | Scan                      | Repo                    | t                     |                    |    |
| End IP :    |                    | - >                  |              |              |             | Remove      |                  |                           |                         |                       | ,                  |    |
| End II .    |                    |                      |              |              |             | Discover    | >                | Snom SIP p<br>Scanned IF  | hone monito<br>address: | oring summary         | 192.168            |    |
| Room No.    | ▲ Line1 Ext.       | MAC Address          | IP Address   | Status       | BS Firmware | Model       | Serial Number    | End Time:                 |                         |                       | 2023.05            |    |
| RM-101      | 141101             | 000413668093         | 192.168.8.79 | Unregistered | 1.0.0.3     | HD101       | CHNLB29052300303 | Scanned Sr                | nom phone: 8            | 3                     |                    |    |
| RM-102      | 141102             | 000413668073         | 192.168.8.80 | Unregistered | 1.0.0.3     | HD101       | CHNLB29052300271 | 8 units un<br>5 u         | nder monitor            | ing list<br>( 0 Regis | tered )            |    |
| RM-103      | 141103             | 000413670072         | 192.168.8.84 | Unregistered | 1.0.0.3     | HD350W      | CHNLB24052300316 | 3 I                       | inits NOT RE            | EACHÀBLE              |                    |    |
| RM-104      | 141104             | 0004136600B7         | 192.168.8.82 | Unregistered | 1.0.0.3     | HD100       | CHNLB29052300169 | NOT REACH/<br>Room number | BLE phone t<br>MAC Ad   | info:<br>Idress       |                    |    |
| RM-105      | 141105             | 000413660084         | 192.168.8.86 | Unregistered | 1.0.0.3     | HD100       | CHNLB29052300118 | RM-101<br>RM-102          | 00041                   | 3668093<br>3668073    |                    |    |
| RM-106      | 141106             | 00041367803C         | 192.168.8.85 | Unregistered | 1.0.0.3     | HD351W      | CHNLB24052300001 | RM-107                    | 000413                  | 3668053               |                    |    |
| RM-107      | 141107             | 000413668053         | 192.168.8.81 | Unregistered | 1.0.0.3     | HD101       | CHNLB29052300239 | ONLINE pho<br>Room numbe  | one info:<br>er Line1   | Extension             | Line2 Exte         |    |
| RM-108      | 141108             | 00041367809E         | 192.168.8.87 | Unregistered | 1.0.0.3     | HD351W      | CHNLB24052300050 | RM-103<br>RM-104          | 141103<br>141104        | 3<br>4                |                    |    |
|             |                    |                      |              |              |             |             |                  | RM-105<br>RM-106          | 141109<br>141100        | 5                     |                    |    |
|             |                    |                      |              |              |             |             |                  | RM-108                    | 141108                  | 3                     |                    |    |
|             |                    |                      |              |              |             |             |                  | (Remarks:                 | Y = registe             | ered, N = unr         | registered)        |    |
|             |                    |                      |              |              |             |             |                  | Handset De                | tail:                   |                       |                    |    |
|             |                    |                      |              |              |             |             |                  | Room numbe                | er Extens               | sion In               | range(IPEI)        |    |
|             |                    |                      |              |              |             |             |                  | RM-106                    | 141100                  | 5 038                 | 3079B8D2           |    |
|             |                    |                      |              |              |             |             |                  | RM-108                    | 141108                  | 3 038                 | 3077A5E1           |    |
|             |                    |                      |              |              |             |             |                  |                           |                         |                       |                    |    |
|             |                    |                      |              |              |             |             |                  |                           |                         |                       |                    |    |
|             |                    |                      |              |              |             |             |                  | <                         |                         |                       | >                  | Ĭ. |
|             |                    |                      |              |              |             |             |                  |                           |                         |                       |                    | -  |
| <           |                    |                      |              |              |             |             | >                | Last scan end             | time: 13:28             | Online: 5 N           | ot Reachable: 3    |    |
| Login admin | n and (            | lear device list     | Saamb        | View         | Pot         | meh Remove  | Pahaat           |                           |                         |                       | View Report Folder |    |
| Login admin | i passivui d       | ciedi uevicë list    | Jeardh       | view         | nei         | Remove      | hebool           |                           |                         |                       |                    |    |
| Done        |                    |                      |              |              |             |             |                  |                           |                         |                       |                    |    |

#### About Master Config File

Master Config File is an excel spreadsheet in xlsx format which lists the target phones to be scanned within the specified and selected IP range.

#### **Phones' Excel Column Headings:**

MacAddress, sip\_account.1.user\_id

|    | А            | В                     |
|----|--------------|-----------------------|
| 1  | MacAddress   | sip_account.1.user_id |
| 2  | 000413668093 | 141101                |
| 3  | 000413668073 | 141102                |
| 4  | 000413670072 | 141103                |
| 5  | 0004136600B7 | 141104                |
| 6  | 000413660084 | 141105                |
| 7  | 00041367803C | 141106                |
| 8  | 000413668053 | 141107                |
| 9  | 00041367809E | 141108                |
| 10 |              |                       |

NOTE: SIP Account 1 User ID means Line 1 Ext. and telephone extension number.

## 10.2. Scheduled Auto Scan

SNOM

- 1. Select Schedule.
- 2. Enter the start time for the next scan to proceed. Input the time interval for the scan. Click **Start Schedule**.

| 🕮 Snom H    | lotel SIP Phone A | Administration Tool v | /4.3.5       |              |             |             |                   |                     |                      | -                  | >                  |
|-------------|-------------------|-----------------------|--------------|--------------|-------------|-------------|-------------------|---------------------|----------------------|--------------------|--------------------|
| File Too    | ols               |                       |              |              |             |             |                   |                     |                      |                    |                    |
|             |                   |                       |              |              |             |             |                   |                     |                      |                    |                    |
|             |                   |                       |              |              |             |             |                   |                     |                      |                    |                    |
| IP Range    |                   |                       |              |              |             |             |                   | Push Config         | Lipload              | Monitor            | Admin              |
| Single IP:  |                   | Start                 | IP E         | nd IP        |             | 1/8 unit(s) |                   | . don coming        | opicad               |                    |                    |
| Start IP :  |                   | 132.1                 | 00.0.1       | 2.100.0.204  |             | Permove     |                   | Scan                | Report               |                    |                    |
| End IP :    |                   | >                     |              |              |             | Tieniove    | >                 | Master Cor          | nfig File Path (xls» | :)                 |                    |
|             |                   |                       |              |              |             | Discover    | -                 | C:\Progra           | amData\Snom\Sn       | om Hotel Sip Admin | Tool\F Load        |
|             |                   |                       |              | -            |             |             |                   | Monitor Monitor     | or by MAC Addres     | S                  |                    |
| Room No.    | ▲ Line1 Ext.      | MAC Address           | IP Address   | Status       | BS Firmware | Model       | Serial Number     | Handset O           | ut of Range Dete     | ction Repo         | rt Full Report     |
| RM-101      | 141101            | 000413668093          | 192.168.8.79 | Unregistered | 1.0.0.3     | HD101       | CHNLB29052300303  | ✓ IP Range          | Start IP             | End IP             |                    |
| RM-102      | 141102            | 000413650073          | 192.100.0.00 | Unregistered | 1.0.0.3     | HD 250W     | CHNLB23052300271  |                     | 192.168.8.1          | 192,168,8          | 8.254              |
| RM-104      | 141103            | 0004136600B7          | 192 168 8 82 | Unregistered | 1003        | HD100       | CHNI B29052300316 |                     |                      |                    |                    |
| BM-105      | 141105            | 000413660084          | 192 168 8 86 | Unregistered | 1003        | HD100       | CHNLB29052300118  |                     |                      |                    |                    |
| RM-106      | 141106            | 00041367803C          | 192.168.8.85 | Unregistered | 1.0.0.3     | HD351W      | CHNLB24052300001  |                     |                      |                    |                    |
| RM-107      | 141107            | 000413668053          | 192.168.8.81 | Unregistered | 1.0.0.3     | HD101       | CHNLB29052300239  | Schedule Sc         | an Manual            | Scan               |                    |
| RM-108      | 141108            | 00041367809E          | 192.168.8.87 | Unregistered | 1.0.0.3     | HD351W      | CHNLB24052300050  |                     | mandar               |                    |                    |
|             |                   | 1                     |              |              | 1           |             |                   | Start Time: 5       | 5:30 (e.g.15:08      | ) Every:           | 30 minutes ~       |
|             |                   |                       |              |              |             |             |                   | Alert by E          | mail                 | (1                 | Range: 1 - 60 )    |
|             |                   |                       |              |              |             |             |                   | Send fa             | ault report only     |                    |                    |
|             |                   |                       |              |              |             |             |                   | SMTP Se             | rver:                |                    | Port:              |
|             |                   |                       |              |              |             |             |                   | User Na             | ame:                 |                    |                    |
|             |                   |                       |              |              |             |             |                   | User E              | mail:                |                    |                    |
|             |                   |                       |              |              |             |             |                   | Passw<br>Decision D | /ord:                | ~                  | Require SSL        |
|             |                   |                       |              |              |             |             |                   | Necipient E         | IIIdil.              | ^                  | Send Test Mail     |
|             |                   |                       |              |              |             |             |                   |                     |                      |                    | Start Schedule     |
|             |                   |                       |              |              |             |             |                   | Note: Multi         | ple recipient email  | seperated by con   | nma or line break  |
|             |                   |                       |              |              |             |             |                   |                     |                      |                    |                    |
| <           |                   |                       |              |              |             |             | >                 |                     |                      |                    |                    |
|             |                   |                       |              |              |             | -           | -                 |                     |                      | N                  | /iew Report Folder |
| Login admir | n password        | Clear device list     | Search       | View         | Refresh     | Remove      | Reboot            |                     |                      |                    |                    |
| Done        |                   |                       |              |              |             |             |                   |                     |                      |                    |                    |

3. A scheduled scan will run at the time and frequency you set.

# 10.3. E-mail Notification of Scheduled Auto Scan Report

- 1. Select Schedule Scan tab. Check the box of Alert by E-mail.
- 2. Fill in the following blanks:
  - SMTP Server
  - User Name
  - User E-mail
  - Password
  - Recipient E-mail

Note: Separate multiple recipients' E-mail addresses by comma or line break.

| 💻 Snom Ho     | tel SIP Phone Ac | Iministration Tool v4 | .3.5         |              |             |             |                  |                |                     | -               | - 0              | $\times$   |
|---------------|------------------|-----------------------|--------------|--------------|-------------|-------------|------------------|----------------|---------------------|-----------------|------------------|------------|
| File Tools    | ;                |                       |              |              |             |             |                  |                |                     |                 |                  |            |
|               |                  |                       |              |              |             |             |                  |                |                     |                 |                  |            |
| IP Range      |                  | Start I               | P Er         | nd IP        |             |             |                  | Push Config    | Upload              | Monitor         | Admin            |            |
| Single IP:    |                  | > 192.16              | 8.8.1 19     | 2.168.8.254  |             | 1/8 unit(s) |                  | Soon           |                     |                 |                  |            |
| Start IP :    |                  |                       |              |              |             | Remove      |                  | Joan           | пероп               |                 |                  |            |
| End IP :      |                  |                       |              |              |             | 2           | >                | Master Confi   | g File Path (.xlsx) |                 |                  |            |
|               |                  |                       |              |              |             | Discover    |                  | C:\Program     | Data\Snom\Snor      | nHotelSipAdmin  | Lool/F Lo        | ad         |
| Room No.      | ▲ Line1 Ext.     | MAC Address           | IP Address   | Status       | BS Firmware | Model       | Serial Number    | Monitor        | by MAC Address      | _               | 5 H D            |            |
| RM-101        | 141101           | 000413668093          | 192.168.8.79 | Unregistered | 1.0.0.3     | HD101       | CHNLB29052300303 | Handset Out    | of Range Detect     | ion Repo        | rt Full Report   | ~          |
| RM-102        | 141102           | 000413668073          | 192.168.8.80 | Unregistered | 1.0.0.3     | HD101       | CHNLB29052300271 | ✓ IP Range     | Start IP            | End IP          |                  |            |
| RM-103        | 141103           | 000413670072          | 192.168.8.84 | Unregistered | 1.0.0.3     | HD350W      | CHNLB24052300316 |                | 192.168.8.1         | 192.168.        | 8.254            |            |
| RM-104        | 141104           | 0004136600B7          | 192.168.8.82 | Unregistered | 1.0.0.3     | HD100       | CHNLB29052300169 |                |                     |                 |                  |            |
| RM-105        | 141105           | 000413660084          | 192.168.8.86 | Unregistered | 1.0.0.3     | HD100       | CHNLB29052300118 |                |                     |                 |                  |            |
| RM-106        | 141106           | 00041367803C          | 192.168.8.85 | Unregistered | 1.0.0.3     | HD351W      | CHNLB24052300001 | L              |                     |                 |                  |            |
| RM-107        | 141107           | 000413668053          | 192.168.8.81 | Unregistered | 1.0.0.3     | HD101       | CHNLB29052300239 | Schedule Sca   | n Manual Sc         | an              |                  |            |
| RM-108        | 141108           | 00041367809E          | 192.168.8.87 | Unregistered | 1.0.0.3     | HD351W      | CHNLB24052300050 | Start Time: 5: | (e.g. 15:08)        | Every:          | 30 minutes       | ~          |
|               |                  |                       |              |              |             |             |                  | Alert by Em    | ail                 | ()              | Range: 1 - 60 )  | <b>-</b> 1 |
|               |                  |                       |              |              |             |             |                  | Send fau       | It report only      |                 |                  |            |
|               |                  |                       |              |              |             |             |                  | SMTP Serv      | er                  |                 | Port             | 71         |
|               |                  |                       |              |              |             |             |                  | User Nam       | ne:                 |                 |                  | - 1        |
|               |                  |                       |              |              |             |             |                  | User Em        | ail:                |                 |                  | - II       |
|               |                  |                       |              |              |             |             |                  | Passwo         | rd:                 |                 | Require SSL      | - II       |
|               |                  |                       |              |              |             |             |                  | Recipient Em   | ail:                | ~               | Send Test Ma     | ail        |
|               |                  |                       |              |              |             |             |                  |                |                     |                 |                  |            |
|               |                  |                       |              |              |             |             |                  |                |                     | $\sim$          | Start Schedul    | e          |
|               |                  |                       |              |              |             |             |                  | Note: Multiple | e recipient email s | eperated by con | nma or line brea | ak         |
|               |                  |                       |              |              |             |             |                  |                |                     |                 |                  |            |
| <             |                  |                       |              |              |             |             | >                |                |                     |                 |                  |            |
| Login admin p | password C       | lear device list      | Search       | View         | Refres      | sh Remove   | Reboot           |                |                     | 1               | /iew Report Fol  | .der       |
| Done          |                  |                       |              |              |             |             |                  |                |                     |                 |                  |            |

3. Select **Start Schedule.** After scanning, the result will be sent to the specified E-mail addresses automatically.

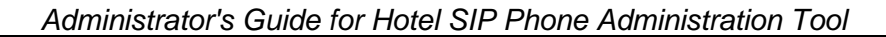

# 11. Admin Configuration

SN()M

The Admin Tool gives administrator the ability to change the password of all the hotel SIP phones within the specified and selected IP range at one time.

1. Launch the Admin Tool and then select the **Admin** tab.

|            | el SIP Phone A | dministration Tool v4. | 3.5          |              |             |             |                  |                        |         | - 🗆   |
|------------|----------------|------------------------|--------------|--------------|-------------|-------------|------------------|------------------------|---------|-------|
| File Tools |                |                        |              |              |             |             |                  |                        |         |       |
|            |                |                        |              |              |             |             |                  |                        |         |       |
|            |                |                        |              |              |             |             |                  |                        |         |       |
| P Range    |                |                        |              |              |             |             |                  |                        |         |       |
|            |                | Start IF               | , Er         | nd IP        |             | I/8 unit(s) |                  | Push Config Upload     | Monitor | Admin |
| Single IP: |                | > 192.168              | 8.8.1 192    | 2.168.8.254  |             | (-)         |                  | Change password        |         |       |
|            |                | >                      |              |              |             | Remove      |                  | onange password        |         |       |
|            |                |                        |              |              |             | Discover    | >                | ( model list )         |         |       |
|            |                |                        |              |              |             |             |                  | Enter Old Password:    |         |       |
| Room No.   | ⊾ Line1 Ext.   | MAC Address            | IP Address   | Status       | BS Firmware | Model       | Serial Number    | Enter New Password:    |         |       |
| M-101      | 141101         | 000413668093           | 192.168.8.79 | Unregistered | 1.0.0.3     | HD101       | CHNLB29052300303 | Re-enter New Password: |         |       |
| M-102      | 141102         | 000413668073           | 192.168.8.80 | Unregistered | 1.0.0.3     | HD101       | CHNLB29052300271 |                        |         |       |
| RM-103     | 141103         | 000413670072           | 192.168.8.84 | Unregistered | 1.0.0.3     | HD350W      | CHNLB24052300316 |                        |         |       |
| RM-104     | 141104         | 0004136600B7           | 192.168.8.82 | Unregistered | 1.0.0.3     | HD100       | CHNLB29052300169 | Apply                  |         |       |
| RM-105     | 141105         | 000413660084           | 192.168.8.86 | Unregistered | 1.0.0.3     | HD100       | CHNLB29052300118 |                        |         |       |
| RM-106     | 141106         | 00041367803C           | 192.168.8.85 | Unregistered | 1.0.0.3     | HD351W      | CHNLB24052300001 |                        |         |       |
| RM-107     | 141107         | 000413668053           | 192.168.8.81 | Unregistered | 1.0.0.3     | HD101       | CHNLB29052300239 |                        |         |       |
| M-108      | 141108         | 00041367809E           | 192.168.8.87 | Unregistered | 1.0.0.3     | HD351W      | CHNLB24052300050 |                        |         |       |
|            |                |                        |              |              |             |             |                  |                        |         |       |
|            |                |                        |              |              |             |             |                  |                        |         |       |
|            |                |                        |              |              |             |             |                  |                        |         |       |
|            |                |                        |              |              |             |             |                  |                        |         |       |
|            |                |                        |              |              |             |             |                  |                        |         |       |
|            |                |                        |              |              |             |             |                  |                        |         |       |
|            |                |                        |              |              |             |             |                  |                        |         |       |
|            |                |                        |              |              |             |             |                  |                        |         |       |
|            |                |                        |              |              |             |             | >                |                        |         |       |

2. Select the hotel phones that you would like to change their passwords in the network.

| 🛎 Snom Hot                           | tel SIP Phone A | dministration Tool v4. | 3.5          |              |            |                                   |                   |                        |                          |         | - 0   | × |
|--------------------------------------|-----------------|------------------------|--------------|--------------|------------|-----------------------------------|-------------------|------------------------|--------------------------|---------|-------|---|
| File Tools                           |                 |                        |              |              |            |                                   |                   |                        |                          |         |       |   |
|                                      |                 |                        |              |              |            |                                   |                   |                        |                          |         |       |   |
| IP Range                             |                 | Start IP               | E            | nd IP        |            | 1/0 1/1                           |                   | Push Config            | Upload                   | Monitor | Admin |   |
| Single IP:<br>Start IP :<br>End IP : |                 | > 192.168              | .8.1 19      | 2.168.8.254  |            | 1/8 unit(s)<br>Remove<br>Discover | >                 | Change<br>( model lis  | password                 |         |       |   |
| Daras Na                             | Lined De        | MAC Address            | ID Address   | Chathur      | DC Comment | Madal                             | Carial Number     | Enter Old<br>Enter Nev | Password:<br>/ Password: |         |       |   |
| RM 101                               | 141101          | 000412669092           | 102 100 0 70 | Uprodictored | 1002       | HD101                             |                   | Re-enter               | New Password:            |         |       |   |
| RM-102                               | 141102          | 000413668073           | 192 169 9 90 | Unregistered | 1.0.0.3    | HD101                             | CHNLB29052300303  |                        |                          |         |       |   |
| RM-103                               | 141103          | 000413670072           | 192 168 8 84 | Unregistered | 1003       | HD350W                            | CHNI B24052300316 |                        |                          |         |       |   |
| RM-104                               | 141104          | 0004136600B7           | 192 168 8 82 | Unregistered | 1003       | HD100                             | CHNI B29052300169 | Apply                  |                          |         |       |   |
| RM-105                               | 141105          | 000413660084           | 192.168.8.86 | Unregistered | 1.0.0.3    | HD100                             | CHNLB29052300118  |                        |                          |         |       |   |
| RM-106                               | 141106          | 00041367803C           | 192.168.8.85 | Unregistered | 1.0.0.3    | HD351W                            | CHNLB24052300001  |                        |                          |         |       |   |
| RM-107                               | 141107          | 000413668053           | 192.168.8.81 | Unregistered | 1.0.0.3    | HD101                             | CHNLB29052300239  |                        |                          |         |       |   |
| RM-108                               | 141108          | 00041367809E           | 192.168.8.87 | Unregistered | 1.0.0.3    | HD351W                            | CHNLB24052300050  |                        |                          |         |       |   |
|                                      |                 |                        |              |              |            |                                   |                   |                        |                          |         |       |   |
| <                                    |                 |                        |              |              |            |                                   | >                 |                        |                          |         |       |   |
| Login admin p                        | assword (       | Clear device list      | Search       | View         | Refre      | sh Remove                         | Reboot            |                        |                          |         |       |   |
| Done                                 |                 |                        |              |              |            |                                   |                   |                        |                          |         |       |   |

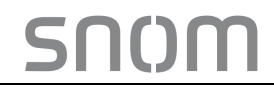

3. Enter the new password based on the requirements and confirm by re-entering. Click Apply.

| Room No.         Line 1 Ext.         MAC Address         IP Address         Status         BS Fimware         Model         Senal Number           RM-101         141101         000413660093         192.168.8.07         Unregistered         1.0.0.3         HD101         CHNLB29052300303           RM-102         141102         000413660073         192.168.8.80         Unregistered         1.0.0.3         HD101         CHNLB29052300301           RM-103         141103         000413660077         192.168.8.84         Unregistered         1.0.0.3         HD100         CHNLB2405230016           RM-104         141104         000413660087         192.168.8.84         Unregistered         1.0.0.3         HD100         CHNLB2405230016           RM-105         141106         000413660084         192.168.8.86         Unregistered         1.0.0.3         HD101         CHNLB2405230001           RM-106         141106         00041366083         192.168.8.87         Unregistered         1.0.0.3         HD31W         CHNLB24052300050           RM-108         141108         00041366085         192.168.8.87         Unregistered         1.0.0.3         HD351W         CHNLB24052300050           RM-108         141108         00041367809E         192.168.8.87         Unregister | IP Range<br>Single IP:<br>Start IP :<br>End IP : |              | Start If<br>192 164 | P Er<br>8.8.1 19 | nd IP<br>2.168.8.254 |             | 1/8 unit(s)<br>Remove<br>Discover | >                | Push Config     Upload     Monitor     Admin       Change password       (model list)       Enter Old Password: |
|----------------------------------------------------------------------------------------------------|--------------------------------------------------|--------------|---------------------|------------------|----------------------|-------------|-----------------------------------|------------------|----------------------------------------------------------------------------------------------------|
| RM-101     14101     000413668093     192.168.8.79     Unregistered     1.0.3     HD101     CHNLB29052300210       RM-102     141102     000413668073     192.168.8.80     Unregistered     1.0.3     HD101     CHNLB29052300210       RM-103     141103     000413660073     192.168.8.44     Unregistered     1.0.3     HD100     CHNLB2052300160       RM-105     141105     00041366007     192.168.8.42     Unregistered     1.0.3     HD100     CHNLB2052300160       RM-105     141106     000413660084     192.168.8.85     Unregistered     1.0.3     HD100     CHNLB2052300160       RM-106     141106     0004136680853     192.168.8.85     Unregistered     1.0.3     HD101     CHNLB2052300201       RM-107     141107     0004136580853     192.168.8.87     Unregistered     1.0.3     HD31W     CHNLB24052300050       RM-108     141108     00041367809E     192.168.8.87     Unregistered     1.0.3     HD31W     CHNLB24052300050       RM-108     141108     00041367809E     192.168.8.87     Unregistered     1.0.3     HD31W     CHNLB24052300050       RM-108     141108     00041367809E     192.168.8.87     Unregistered     1.0.3     HD31W     CHNLB24052300050       RM-108     14                                                                                                    | Room No.                                         | ▲ Line1 Ext. | MAC Address         | IP Address       | Status               | BS Firmware | Model                             | Serial Number    | Enter New Password:                                                                                             |
| RM-102       141102       000413668073       192.168.8.80       Unregistered       1.0.3       HD101       CHNLB2052300271         RM-103       141103       000413670072       192.168.8.84       Unregistered       1.0.3       HD350W       CHNLB24052300316         RM-104       141104       000413660087       192.168.8.82       Unregistered       1.0.3       HD100       CHNLB24052300169         RM-105       141105       000413660084       192.168.8.82       Unregistered       1.0.3       HD31W       CHNLB24052300259         RM-106       141105       00041367803C       192.168.8.81       Unregistered       1.0.3       HD351W       CHNLB24052300259         RM-108       141108       00041367809E       192.168.8.87       Unregistered       1.0.3       HD351W       CHNLB24052300259         RM-108       141108       00041367809E       192.168.8.87       Unregistered       1.0.3       HD351W       CHNLB24052300259         RM-108       141108       00041367809E       192.168.8.87       Unregistered       1.0.3       HD351W       CHNLB2405230050                                                                                                    | RM-101                                           | 141101       | 000413668093        | 192.168.8.79     | Unregistered         | 1.0.0.3     | HD101                             | CHNLB29052300303 | Re-enter New Password:                                                                                          |
| RM-103       141103       000413670072       192.168.8.44       Unregistered       1.0.0.3       HD350W       CHNLB2405230016         RM-104       141104       000413660087       192.168.8.82       Unregistered       1.0.0.3       HD100       CHNLB29052300169         RM-105       141105       00041367803C       192.168.8.85       Unregistered       1.0.0.3       HD100       CHNLB29052300169         RM-106       141106       00041367803C       192.168.8.85       Unregistered       1.0.0.3       HD101       CHNLB2405230001         RM-107       141107       000413668053       192.168.8.87       Unregistered       1.0.0.3       HD351W       CHNLB2405230001         RM-108       141108       00041367809E       192.168.8.87       Unregistered       1.0.0.3       HD351W       CHNLB24052300050                                                                                                    | RM-102                                           | 141102       | 000413668073        | 192.168.8.80     | Unregistered         | 1.0.0.3     | HD101                             | CHNLB29052300271 |                                                                                                    |
| RM-104         141104         000413660087         192.168.8.82         Unregistered         1.0.03         HD100         CHNLB29052300169           RM-105         141105         00413660084         192.168.8.85         Unregistered         1.0.03         HD100         CHNLB29052300169           RM-106         141106         0041367803C         192.168.8.85         Unregistered         1.0.03         HD101         CHNLB29052300180           RM-107         141107         000413668053         192.168.8.87         Unregistered         1.0.03         HD101         CHNLB29052300203           RM-108         141108         00041367809E         192.168.8.87         Unregistered         1.0.0.3         HD351W         CHNLB24052300050                                                                                                    | RM-103                                           | 141103       | 000413670072        | 192.168.8.84     | Unregistered         | 1.0.0.3     | HD350W                            | CHNLB24052300316 |                                                                                                    |
| RM-105         141105         000413660064         192.168.8.86         Unregistered         10.03         HD100         CHNLB2905230018           RM-106         141106         00041367803C         192.168.8.85         Unregistered         10.03         HD101         CHNLB2405230001           RM-107         141107         000413668053         192.168.8.87         Unregistered         10.03         HD101         CHNLB2405230023           RM-108         141108         00041367809E         192.168.8.87         Unregistered         10.03         HD101         CHNLB2405230023           RM-108         141108         00041367809E         192.168.8.87         Unregistered         10.0.3         HD351W         CHNLB24052300201                                                                                                    | RM-104                                           | 141104       | 0004136600B7        | 192.168.8.82     | Unregistered         | 1.0.0.3     | HD100                             | CHNLB29052300169 | Apply                                                                                                    |
| RM-106         141106         00041367803C         192.168.8.85         Unregistered         1.0.0.3         HD351W         CHNLB2405230001           RM-107         141107         000413668033         192.168.8.81         Unregistered         1.0.0.3         HD101         CHNLB24052300021           RM-108         141108         00041367809E         192.168.8.87         Unregistered         1.0.0.3         HD351W         CHNLB24052300050           RM-108         141108         00041367809E         192.168.8.87         Unregistered         1.0.0.3         HD351W         CHNLB24052300050                                                                                                    | RM-105                                           | 141105       | 000413660084        | 192.168.8.86     | Unregistered         | 1.0.0.3     | HD100                             | CHNLB29052300118 |                                                                                                    |
| RM-107         141107         000413668053         192.158.8.81         Unregistered         1.0.0.3         HD101         CHNLB29052300239           RM-108         141108         00041367809E         192.158.8.87         Unregistered         1.0.0.3         HD351W         CHNLB24052300050                                                                                                    | RM-106                                           | 141106       | 00041367803C        | 192.168.8.85     | Unregistered         | 1.0.0.3     | HD351W                            | CHNLB24052300001 |                                                                                                    |
| RM-108     141108     00041367809E     192.168.8.87     Unregistered     1.0.0.3     HD351W     CHNLB24052300050                                                                                                    | RM-107                                           | 141107       | 000413668053        | 192.168.8.81     | Unregistered         | 1.0.0.3     | HD101                             | CHNLB29052300239 |                                                                                                    |
| <                                                                                                    | RM-108                                           | 141108       | 00041367809E        | 192.168.8.87     | Unregistered         | 1.0.0.3     | HD351W                            | CHNLB24052300050 |                                                                                                    |
| < >>                                                                                                    |                                                  |              |                     |                  |                      |             |                                   |                  |                                                                                                    |
|                                                                                                    |                                                  |              |                     |                  |                      |             |                                   |                  |                                                                                                    |

4. Once the operation is complete, the following prompt will appear. Click OK to clear the prompt.

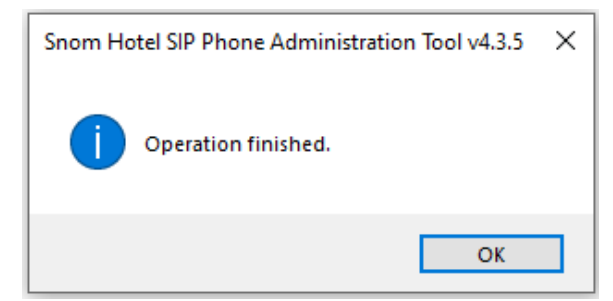

5. View the History Column of the Admin Tool to verify if the operation is successful.

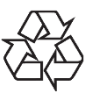

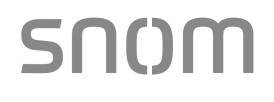

Specifications are subject to change without notice. Snom Technology GmbH All rights reserved. 08/22. Hotel\_SIP\_Phone\_Administration\_Tool\_Administrator\_Guide\_V1.9\_2022.08.04 Copyright © 2022